# โครงการพัฒนาศักยภาพนักศึกษาและบุคลากร ด้านเทคโนโลยีสารสนเทศ

# การใช้โปรแกรมสำเร็จรูปทางด้านสถิติ

นางพรสวรรค์ นักดนตรี

เจ้าหน้าที่บริหารงานทั่วไปชำนาญการพิเศษ

ศูนย์เทคโนโลยีสารสนเทศ

# การใช้โปรแกรมสถิติ วิเคราะห์ข้อมูลเบื้องต้น

# การวิเคราะห์ข้อมูลทางสถิติ

การวิเคราะห์ข้อมูลทางสถิติ เป็นการประมวลผลข้อมูลที่มีปริมาณมาก ดังนั้น การนำคอมพิวเตอร์มาช่วยในการวิเคราะห์ข้อมูล จะช่วยประหยัดเวลาและค่าใช้จ่าย มีความสะดวกมากกว่าที่จะคำนวณด้วยเครื่องคิดเลขทั่ว ๆ ไป และในการใช้ คอมพิวเตอร์ส่วนใหญ่นิยมที่จะใช้โปรแกรมสำเร็จรูป มากกว่าที่จะเขียนโปรแกรม ขึ้นมาเอง

ปัจจุบันมีโปรแกรมสำเร็จรูปที่ทำงานด้านอื่น ๆ สามารถนำมาวิเคราะห์ข้อมูล ทางสถิติได้ เช่น โปรแกรม Excel ซึ่งเป็นโปรแกรมประเภทกระดาษทด (Spread Sheet) แต่เนื่องจากโปรแกรมประเภทนี้ถูกสร้างขึ้นมาสำหรับงานบางอย่างที่ไม่ใช่ สถิติโดยตรง ดังนั้นการวิเคราะห์ข้อมูลด้วยวิธีการทางสถิติบางอย่าง โปรแกรม ประเภทนี้อาจทำไม่ได้ หรือทำได้แต่อาจจะให้รายละเอียดน้อยกว่า ดังนั้นผู้วิจัยส่วน ใหญ่จึงนิยมใช้โปรแกรมสำเร็จรูปทางสถิติมากกว่า แต่อย่างไรก็ตาม โปรแกรม Excel จะมีความสามารถในด้านการนำเสนอข้อมูลด้วยกราฟหรือแผนภูมิ สถิติแบ่งออกเป็น **2** ประเภท คือ

 สถิติพรรณนา (Descriptive Statistics) เป็นสถิติที่ใช้อธิบายคุณลักษณะของสิ่งที่ ต้องการศึกษากลุ่มใดกลุ่มหนึ่ง ไม่สามารถอ้างอิงไปยังกลุ่มอื่น ๆ ได้ สถิติที่อยู่ในประเภทนี้ เช่น ค่าเฉลี่ย ค่ามัธยฐาน ค่าฐานนิยม ส่วนเบี่ยงเบนมาตรฐาน ค่าพิสัย ฯลฯ

 สถิติอ้างอิง (Inferential Statistics) เป็นสถิติที่ใช้อธิบายคุณลักษณะของสิ่งที่ ต้องการศึกษากลุ่มใดกลุ่มหนึ่ง หรือหลายกลุ่ม แล้วสามารถอ้างอิงไปยังกลุ่มประชากรได้ โดยกลุ่มที่นำมา ศึกษาจะต้องเป็นตัวแทนที่ดีของประชากร ตัวแทนที่ดีของประชากรได้มาโดยวิธีการสุ่มตัวอย่าง และตัวแทนที่ ดีของประชากรเรียกว่ากลุ่มตัวอย่าง

สถิติอ้างอิงสามารถแบ่งออกได้เป็น 2 ประเภท คือ

2.1 สถิติแบบใช้พารามิเตอร์ (Parametric Statistics) เป็นวิธีการทางสถิติที่ จะต้องเป็นไปตามข้อตกลงเบื้องต้น 3 ประการ ดังนี้

- ข้อมูลที่เก็บรวบรวมได้ต้องเป็นข้อมูลที่อยู่ในระดับช่วง (Interval Scale)
- ข้อมูลที่เก็บรวบรวมได้จากกลุ่มตัวอย่างจะต้องมีการแจกแจงแบบปกติ (Interval Scale)
- กลุ่มประชากรแต่ละกลุ่มที่น้ำมาศึกษาจะต้องมีความแปรปรวนเท่ากัน สถิติมีพารามิเตอร์ เช่น t-test, ANOVA, Regression Analysis เป็นต้น

**2.2** สถิติแบบไม่ใช้พารามิเตอร์ คือ สถิติที่ไม่อยู่ในข้อตกลงเบื้องต้นทั้ง 3 ประการ สถิติ ประเภทนี้ ได้แก่ **Chi-Square** การวิเคราะห์ความสัมพันธ์

### ระดับของการวัด

การวัดเป็นการกำหนดตัวเลขให้กับสิ่งที่ต้องการศึกษา แบ่งออกเป็น 4 ระดับ คือ

 ระดับนามบัญญัติ (Nominal Scale) เป็นระดับที่ใช้จำแนกความแตกต่างของสิ่งที่ ต้องการวัดออกเป็นกลุ่ม เช่น เพศ การศึกษา อาชีพ ภูมิลำเนา โดยในแต่ละกลุ่มจะแทนด้วยตัวเลข
 เช่น เพศชาย แทนด้วยเลข 1 เพศหญิง แทนด้วยเลข 2

2. ระดับอันดับที่หรือเรียงลำดับ (**Ordinal Scales)** เป็นระดับที่ใช้สำหรับจัดอันดับที่ หรือตำแหน่งของสิ่งที่ต้องการวัด เช่น ระดับความพึงพอใจ

พึงพอใจมากที่สุด = 5 พึงพอใจมาก = 4

พึ่งพอใจปานกลาง = 3 พึ่งพอใจน้อย = 2

พึงพอใจน้อยที่สุด = 1

3. ระดับช่วง (Interval Scale) เป็นระดับที่สามารถกำหนดค่าตัวเลขโดยมีช่วงห่างระหว่าง ตัวเลขเท่า ๆ กัน แต่ไม่มี 0 (ศูนย์) แท้ มีแต่ 0 (ศูนย์) สมมติ เช่น สอบได้ 0 คะแนน มิได้หมายความว่าเขาไม่ มีความรู้ เพียงแต่เขาไม่สามารถทำข้อสอบซึ่งเป็นตัวแทนของความรู้ทั้งหมดได้ หรือ อุณหภูมิ 0 องศา มิได้ หมายความว่าจะไม่มีความร้อน เพียงแต่มีความร้อนเป็น 0 องศาเท่านั้น จุดที่ไม่มีความร้อนอยู่เลยก็คือที่ -273 องศา ดังนั้นอุณหภูมิ 40 องศาจึงไม่สามารถบอกได้ว่ามีความร้อนเป็น 2 เท่าของอุณหภูมิ 20 องศา เป็นต้น ตัวเลขในระดับนี้สามารถนำมาบวก ลบ คูณ หรือหารกันได้

4. ระดับอัตราส่วน (**Ratio Scale)** เป็นระดับที่สามารถกำหนดค่าตัวเลขให้กับสิ่งที่ต้องการวัด มี 0 (ศูนย์) แท้ เช่น น้ำหนัก ความสูง อายุ เป็นต้น ระดับนี้สามารถนำตัวเลขมาบวก ลบ คูณ หาร หรือหา อัตราส่วนกันได้ คือสามารถบอกได้ว่า ถนนสายหนึ่งยาว 50 กิโลเมตร ยาวเป็น 2 เท่าของถนนอีกสายหนึ่งที่ ยาวเพียง 25 กิโลเมตร

### สรุปได้ว่า

| 1. Nominal scale  | ข้อบอเชิงอกเกาพ                     |
|-------------------|-------------------------------------|
| 2. Ordinal scale  | ា ព សា ស ខេ  ។                      |
| 3. Interval scale | ข้อนอเซิ.ฯ โรนากเ                   |
| 4. Ratio scale    | 피디 <sup>성</sup> (18 피기 더 19 년 18 18 |

### ประชากรและกลุ่มตัวอย่าง

ในงานวิจัยโดยมาก ค่าของการวัดจะได้มาจากกลุ่มตัวอย่าง ซึ่งมาจากประชากรที่มี ขนาดใหญ่

> **ประชากร** คือ กลุ่มของการวัดทั้งหมดที่สนใจศึกษา **ตัวอย่าง** คือ สับเซตของการวัดที่มาจากประชากรที่สนใจศึกษา

### หลักการสุ่มกลุ่มตัวอย่าง

- สมาชิกเป็นตัวแทนที่ดีของประชากร
- มีคุณลักษณะสำคัญเหมือนประชากร
- สมาชิกทุกหน่วยมีโอกาสได้เป็นกลุ่มตัวอย่างเท่ากัน
- กลุ่มตัวอย่างต้องมีขนาดใหญ่เพียงพอ

# ขั้นตอนพื้นฐานในการใช้ SPSS

- สร้างแฟ้มข้อมูลที่จะนำมาวิเคราะห์ หรือเปิดจากแฟ้มข้อมูลที่ได้สร้างไว้แล้ว รวมทั้งการจัดการข้อมูลให้พร้อมทำการวิเคราะห์
- 2. เลือกสถิติวิเคราะห์ที่มีความเหมาะสม สามารถตอบปัญหาการวิจัยได้
- 3. เลือกตัวแปรที่ต้องการนำมาวิเคราะห์ข้อมูลตามวัตถุประสงค์ของการวิจัย

### <mark>ลักษณะแบบส</mark>อบถาม

แบบสอบถามที่ใช้ในการวิจัยเชิงปริมาณนั้น มักจะมีรูปแบบดังนี้ ้สอบถามเกี่ยวกับสถานภาพทั่วไปของผู้ตอบแบบสอบถาม มักเป็น ตอนที่ 1 คำถามแบบตรวจสอบรายการ (Check-List) สอบถามเกี่ยวกับลักษณะโดยทั่วไปของเรื่องที่กำลังทำวิจัย มักเป็น ตอนที่ 2 คำถามแบบตรวจสอบรายการ (Check-List) ตอนที่ 3 สอบถามเกี่ยวกับความพึงพอใจ หรือทัศนคติในประเด็นต่างๆ ของ เรื่องที่ทำวิจัย ลักษณะคำถามเป็นแบบมาตราส่วนประมาณค่า (Rating Scale) สอบถามข้อเสนอแนะเพื่อการปรับปรุงและพัฒนาในเรื่องที่กำลังทำ ตอนที่ 4 วิจัย ลักษณะคำถามเป็นคำถามปลายเปิด (Open End)

### การเตรียมเครื่องมือก่อนการประมวลผล

### และวิเคราะห์ข้อมูล

### ตัวอย่างแบบสอบถาม

ความพึงพอใจของผู้ใช้บริการที่มีต่อระบบสารสนเทศมหาวิทยาลัยแม่โจ้ ตอนที่ 1 ข้อมูลทั่วไปของผู้ตอบแบบสอบถาม ้คำชี้แจง โปรดทำเครื่องหมาย 🗸 ลงใน ( ) หรือเติมข้อความลงในช่องว่างตรงตามความเป็นจริง 1. เพศ () ชาย () หญิง 2. อายุ ..... ปี 3. ระดับการศึกษา () ต่ำกว่าปริญญาตรี () ปริญญาตรี () ปริญญาโท () ปริญญาเอก 4. ประเภทบุคลากร () ข้าราชการ () พนักงานมหาวิทยาลัย () พนักงานราชการ () อื่น ๆ..... 5. คณะหรือสำนักที่สังกัด -----

#### ตอนที่ 2 การเข้าใช้งานระบบสารสนเทศ

คำชี้แจง โปรดทำเครื่องหมาย 🗸 ลงใน ( ) หรือใส่ตัวเลขให้ตรงกับความเป็นจริงลงใน ( )

- 1. ความถี่ของการใช้งานระบบสารสนเทศของมหาวิทยาลัย
  - () สัปดาห์ละ 1 ครั้ง
     () สัปดาห์ละ 2-3 ครั้ง
  - () สัปดาห์ละ 4-5 ครั้ง () ใช้ทุกวัน
- 2. ช่วงเวลาที่ท่านเข้าใช้บริการระบบสารสนเทศ (ตอบได้มากกว่า 1 ข้อ)
  - () เวลา 08.00-10.00 น. () เวลา 10.00-12.00 น.
  - () เวลา 12.00-15.00 น. () เวลา 15.00-17.00 น.
  - () เวลา 17.00-20.00 น. () เวลา 20.00-00.00 น.
  - () เวลา 00.00-08.00 น.
- 3. ระบบสารสนเทศของมหาวิทยาลัยที่ท่านใช้บ่อยที่สุด 3 อันดับแรก
  - ( ) ระบบเอกสารราชการ () ระบบการลาออนไลน์

  - () ระบบการบริหารงานพัสดุ () ระบบโครงการ (**e-project)**
  - () ระบบการบริหารงานประชุม

### ตอนที่ 3 ความพึงพอใจต่อการใช้บริการระบบสารสนเทศ

### คำชี้แจง โปรดทำเครื่องหมาย 🗸 ลงในช่องที่ตรงกับความรู้สึกมากที่สุด

| ข้อความ                                                                      |           | ٩   | เวามพึงพอใจ | 9    |            |
|------------------------------------------------------------------------------|-----------|-----|-------------|------|------------|
|                                                                              | มากที่สุด | มาก | ปานกลาง     | น้อย | น้อยที่สุด |
| 1. ด้านการให้บริการของเจ้าหน้าที่                                            |           |     |             |      |            |
| 1.1 ให้บริการด้วยความสุภาพและเป็นมิตร                                        |           |     |             |      |            |
| 1.2 ดูแล เอาใจใส่ เต็มใจให้บริการ                                            |           |     |             |      |            |
| 1.3 ให้คำแนะนำ หรือตอบข้อซักถามตรงประเด็น                                    |           |     |             |      |            |
| <ol> <li>มีเจ้าหน้าที่ประจำหน่วยงานตลอดช่วยการ</li> <li>ให้บริการ</li> </ol> |           |     |             |      |            |
| 2. ด้านกระบวนการขั้นตอนการให้บริการ                                          |           |     |             |      |            |
| 2.1 ให้บริการอย่างเป็นระบบ และเป็นขั้นตอน                                    |           |     |             |      |            |
| 2.2 ความรวดเร็วในการให้บริการ                                                |           |     |             |      |            |
| 2.3 ข้อมูลที่ให้มีความชัดเจน ถูกต้อง และเข้าใจง่าย                           |           |     |             |      |            |

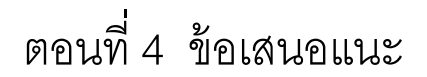

### ตัวแปร

ตัวแปร คือ ชื่อที่ใช้เรียกแทนข้อคำถามในเครื่องมือที่เก็บข้อมูล มักจะตั้งชื่อตัวแปรเป็น ภาษาอังกฤษ และมีความยาวไม่เกิน8 ตัวอักขระ เพื่อให้โปรแกรม SPSS สามารถเข้าใจได้

### ชนิดของตัวแปร

ชนิดของตัวแปร แบ่งออกเป็น 2 ชนิด คือ

 ตัวแปรเชิงปริมาณ คือ ตัวแปรที่มีค่าเป็นตัวเลข ที่ระบุได้ว่ามีค่ามากหรือน้อย เช่น รายได้ อายุ น้ำหนัก ส่วนสูง ขนาดของตัวแปร รายได้มี 6 หลัก อายุมี 2 หลัก น้ำหนักมี 3 หลัก ส่วนสูงมี 3 หลัก เป็นต้น

 ตัวแปรเชิงคุณภาพหรือตัวแปรเชิงกลุ่ม คือ ตัวแปรที่เป็นข้อความ หรือตัวแปรที่ต้องใช้ตัวเลข แทนค่ารหัสของข้อมูล ซึ่งขนาดของตัวแปร ควรจะเท่ากับจำนวนทางเลือกของคำตอบ เช่น เพศ จำแนกเป็น
 กลุ่ม คือ เพศชาย และเพศหญิง ระดับความคิดเห็นมี 5 ระดับ ขนาดของตัวแปรกำหนด เป็น 1 หลัก แต่ถ้า
 ระดับความคิดเห็นมี10 ระดับ ขนาดของตัวแปรควรกำหนดเป็น 2 หลัก เป็นต้น

#### การกำหนดรหัสโดยแบ่งตามชนิดของคำถาม

การกำหนดรหัสของข้อมูลจะต้องคำนึงถึงชนิดของคำถาม โดยชนิดของคำถามแบ่งออกเป็น 1. คำถามปลายปิด แบ่งออกเป็น

- คำถามที่มีคำตอบให้เลือกเพียง 2 คำตอบ เช่น เพศ มี 1) เพศชาย และ 2) เพศหญิง
- คำถามที่มีคำตอบให้เลือกหลายคำตอบ เช่น ประเภทบุคลากร มี 1) ข้าราชการ

2) พนักงานมหาวิทยาลัย 3) พนักงานราชการ 4) อื่น ๆ

คำถามที่สามารถเลือกคำตอบได้หลายคำตอบ หรือตอบได้มากกว่า 1 ข้อ เช่น ช่วง ระยะเวลาที่ใช้งานระบบสารสนเทศ โดยถ้าใช้งานข้อไหน ให้ใส่ตัวเลขเป็น 1 ถ้าไม่ตอบให้ใส่ 0
คำถามที่คำตอบให้ใส่ลำดับที่ เช่น ระบบสารสนเทศที่ใช้งานบ่อยที่สุด 3 อันดับแรก โดย จะใส่ค่า 1 หน้าระบบที่ใช้งานบ่อยที่สุด และจะใส่ค่า 2 และ 3 หน้าระบบสารสนเทศที่ใช้งานบ่อยใน ลำดับถัดมา ถ้าระบบไหนที่ไม่ได้เลือกให้ใส่ข้อมูลเป็น 0

 คำถามที่ให้แสดงระดับมากน้อย เช่น ระดับความพึงพอใจ แบ่งออกเป็น 5 ระดับ คือ 1 แทนด้วยพึงพอใจน้อยที่สุด 2 พึงพอใจน้อย 3 พึงพอใจปานกลาง 4 พึงพอใจมาก 5 พึงพอใจมากที่สุด  2. คำถามปลายเปิด เช่น ข้อเสนอแนะ โปรแกรม SPSS จะสามารถพิมพ์ข้อความได้ยาวไม่ เกิน 255 อักขระ และถ้าพิมพ์เป็นข้อความจะไม่สามารถนำมาประมวลผลได้ จึงจำเป็นต้องสรุปข้อคำตอบ นั้น เป็นรหัสตัวเลขแทนข้อความ

 3. คำถามที่ไม่ได้รับคำตอบ (Missing data) จะแทนค่าด้วย 9, 99, 999 ... ขึ้นอยู่กับ ขนาดของตัวแปรว่าใช้กี่หลัก

# ความรู้เบื้องต้นเกี่ยวกับ SPSS

SPSS เป็นเครื่องมือสำหรับจัดกระทำข้อมูล สามารถนำข้อมูลจาก แฟ้มข้อมูลมาประมวลผลด้วยตาราง สร้างกราฟ และวิเคราะห์ทางสถิติที่ หลากหลาย ถ้าผู้วิเคราะห์ต้องการใช้โปรแกรม SPSS ดำเนินการจัดการกับข้อมูล วิเคราะห์ข้อมูล และรายงานผลการวิเคราะห์ข้อมูล ผู้วิเคราะห์จะต้องเขียน โปรแกรมคำสั่งเพื่อสั่งให้โปรแกรม SPSS กระทำตามที่ผู้วิเคราะห์ต้องการ

### การนำเข้าข้อมูลสู่โปรแกรม SPSS

| 🚰 Untitled1 [DataSet0] - SPSS Data Editor                 | EN En                                                                                                    | glish (United States) 👔 | Help 📜                                 | - 0             | x          |
|-----------------------------------------------------------|----------------------------------------------------------------------------------------------------|-------------------------|----------------------------------------|-----------------|------------|
| Elle Edit View Data Iransform Analyze Graphs Utilities Ad | d-gns Window Help                                                                                               |                         |                                        |                 |            |
|                                                           | \$ @ B                                                                                                    |                         |                                        | Vieble 0 of 0 V | /aviable a |
|                                                           | uar uar uar uar                                                                                                 | -                       |                                        |                 | anakies    |
|                                                           |                                                                                                    | SPSS 16.0               | )                                      | Vai Vai         | -          |
| 2                                                         | ຈັ                                                                                                    | What wo                 | uld you like to do?                    |                 |            |
| สอนการ                                                    | เชงาน ———                                                                                                    | >[7]                    | ◯ R <u>u</u> n the tutorial            |                 |            |
| 5 <u>9</u>                                                | 9                                                                                                    |                         |                                        |                 |            |
| 🛛 ปอนของ                                                  | มูลเหม                                                                                                    | > ः                     | O <u>I</u> ype in data                 |                 |            |
| 7 เปิดแฟ้มข้อบลหบิด [                                     | Database <u> </u>                                                                                               |                         | ◯ <u>R</u> un an existing query        |                 | _          |
|                                                           |                                                                                                    |                         |                                        |                 |            |
| 10 Query(*.spq)                                           |                                                                                                    |                         | Create new guery using Database Wizard |                 |            |
| 📑 สร้าง query ใหม่โ                                       | โดยใช้ database 🦟                                                                                               |                         | Open an existing data source           |                 | _          |
|                                                           |                                                                                                    | 7 3855                  | More Files                             |                 |            |
|                                                           |                                                                                                    |                         | More clies                             |                 |            |
| <u>15</u> เปิดแฟ้มข้อมูลชนิด <b>S</b>                     | SPSS (*.sav)                                                                                                    |                         |                                        |                 |            |
| 17                                                        |                                                                                                    |                         |                                        |                 |            |
|                                                           | *                                                                                                    |                         |                                        |                 |            |
| 19 เปิดแพมขอมูลอา                                         | นๆ(*) ———                                                                                                    |                         | Open another type of file              |                 |            |
| 21                                                        |                                                                                                    |                         | More Files                             |                 |            |
| 22                                                        |                                                                                                    |                         |                                        |                 |            |
| 23                                                        |                                                                                                    |                         |                                        |                 |            |
| 25                                                        |                                                                                                    |                         |                                        |                 |            |
| 26 ในต่องการปรากกหา                                       | ้มาจอเริ่มต้นการ                                                                                                |                         | ow this dialog in the future           |                 |            |
| 2/ 800104113 1113 1113                                    | 8 I U U 8 8 8 1 1 8 1 1 8 1 1 8 1 1 8 1 1 8 1 1 8 1 1 8 1 1 8 1 1 8 1 8 1 8 1 8 1 8 1 8 1 8 1 8 1 8 1 8 1 8 1 8 |                         |                                        |                 | -          |
| ทำงานนี้อีก                                               |                                                                                                    |                         | Cancer                                 |                 |            |
| 30                                                        |                                                                                                    |                         |                                        |                 | -          |
| 31                                                        |                                                                                                    |                         |                                        |                 |            |
| Data View Variable View                                   |                                                                                                    |                         |                                        |                 |            |

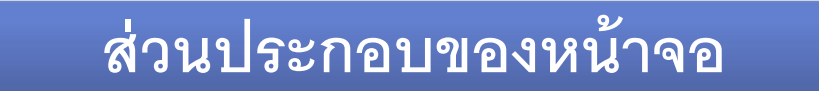

Title Bar

#### Menu Bar

#### Variables = กำหนด ชื่อตัวแปร

| le <u>E</u> dit <u>\</u> | /iew <u>D</u> ata <u>T</u> ransform | m <u>A</u> nalyze <u>G</u> i | raphs Utilities                                                                                                    | Add- <u>o</u> ns <u>Wi</u> r | idow <u>H</u> elp |     |          |     |  |
|--------------------------|-------------------------------------|------------------------------|----------------------------------------------------------------------------------------------------|------------------------------|-------------------|-----|----------|-----|--|
|                          |                                     | ·                            |                                                                                                    | <b>•</b> • • • •             |                   |     | /        |     |  |
|                          | 7                                   |                              | 1                                                                                                    |                              |                   |     | <u> </u> |     |  |
|                          | var vá                              | r var                        | var                                                                                                    | var                          | var               | var | var      | var |  |
| 1                        |                                     |                              |                                                                                                    |                              |                   |     |          |     |  |
| 2                        |                                     |                              | e de la composición de la composición de la composicinde la composición de la composición de la compos |                              |                   |     |          |     |  |
| 3                        | Cell Editors =                      | = กาหนดค                     | าดวแบร                                                                                                    |                              |                   |     |          |     |  |
| 4                        |                                     |                              |                                                                                                    |                              |                   |     |          |     |  |
| <u>∧ 5</u>               |                                     |                              |                                                                                                    |                              |                   |     |          |     |  |
| ь                        |                                     |                              |                                                                                                    |                              |                   |     |          |     |  |
|                          |                                     |                              |                                                                                                    |                              |                   |     |          |     |  |
| 8                        |                                     |                              |                                                                                                    |                              |                   |     |          |     |  |
| 9                        | -                                   |                              |                                                                                                    |                              |                   |     |          |     |  |
| 10                       |                                     |                              |                                                                                                    |                              |                   |     |          |     |  |
| 14<br>15                 |                                     |                              |                                                                                                    |                              |                   |     |          |     |  |
| 16                       |                                     |                              |                                                                                                    |                              |                   |     |          |     |  |
| 17                       |                                     |                              |                                                                                                    |                              |                   |     |          |     |  |
| 18                       |                                     |                              |                                                                                                    |                              |                   |     |          |     |  |
| 19                       |                                     |                              |                                                                                                    |                              |                   |     |          |     |  |
| 20                       |                                     |                              |                                                                                                    |                              |                   |     |          |     |  |
| 21                       |                                     |                              |                                                                                                    |                              |                   |     |          |     |  |
| 22                       |                                     |                              |                                                                                                    |                              |                   |     |          |     |  |
| 23                       |                                     |                              |                                                                                                    |                              |                   |     |          |     |  |
| 24                       |                                     |                              |                                                                                                    |                              |                   |     |          |     |  |
| 23                       | View Bar -                          | Data View                    | Variable V                                                                                                    |                              |                   |     |          |     |  |
| 20                       |                                     |                              |                                                                                                    | C VV                         |                   |     |          |     |  |
| 28                       | -                                   |                              |                                                                                                    |                              |                   |     |          |     |  |
| 20                       |                                     |                              |                                                                                                    |                              |                   |     |          |     |  |
| 20                       |                                     |                              |                                                                                                    |                              |                   |     |          |     |  |
| 31                       |                                     |                              |                                                                                                    |                              |                   |     |          |     |  |
|                          |                                     |                              |                                                                                                    |                              |                   |     |          |     |  |

### การใช้รูปแบบอักษรและขนาดในโปรแกรม spss

### จะกำหนดรูปแบบตัวอักษรและขนาดในโดยโปรแกรมได้ตามต้องการ โดยนำเม้าท์ไปคลิกที่เมนู หลัก View เมนูรอง Font ดังภาพ

| e Edit | ⊻iew <u>D</u> ata | Transform         | Analyze | Graphs |     | es Add-on   | is <u>Wi</u> n<br>5 🕜 🖣 | idow | Help   |   |
|--------|-------------------|-------------------|---------|--------|-----|-------------|-------------------------|------|--------|---|
| sex    |                   |                   |         |        |     |             |                         |      |        |   |
|        | sex               | var               | var     |        | var | var         |                         | war  | var    |   |
| 1      |                   |                   | 200     |        |     |             |                         |      |        |   |
| 2      |                   |                   |         |        |     |             |                         |      |        |   |
| з      |                   | Font              |         |        |     |             |                         |      | ×      |   |
| 4      |                   |                   |         |        |     |             |                         |      |        |   |
| 5      |                   | Feet              |         |        |     | East at day | Cimer                   |      |        |   |
| 6      |                   | Cordia New        |         |        |     | Regular     | 10                      | 10   | OK     |   |
| 7      |                   | Cordia New        |         |        | -   | Regular     | 10                      |      |        |   |
| 8      |                   | CordiaUPC         |         |        |     | Italic      | 11                      |      | Cancel |   |
| 9      |                   | Courier New       | 22      |        | 100 | Bold        | 12                      |      |        |   |
| 10     |                   | Curlz MT          |         |        |     | Bold Italic | 14                      |      |        |   |
| 11     |                   | DaunPenh          |         |        |     |             | 16                      |      |        |   |
| 12     |                   | David<br>DEKai SP |         |        |     |             | 18                      |      |        |   |
| 13     |                   | Dialog            |         |        |     |             | 20                      |      |        |   |
| 14     |                   | Diologlon #       |         |        | -   |             | 24                      | -    |        |   |
| 15     |                   |                   |         |        |     | Sample -    |                         |      |        |   |
| 16     |                   |                   |         |        |     |             |                         |      |        |   |
| 17     |                   |                   |         |        |     | AaBbYyZz    |                         |      |        |   |
| 18     |                   |                   |         |        |     |             |                         |      |        |   |
| 19     |                   |                   |         |        |     |             |                         |      |        |   |
| 20     |                   |                   |         |        |     |             |                         |      |        |   |
| 21     |                   |                   |         |        |     |             |                         |      |        | ] |
| 22     |                   |                   |         |        |     |             |                         |      |        |   |
|        |                   |                   |         |        |     |             |                         |      |        |   |

### การตั้งชื่อตัวแปรและกำหนดลักษณะของตัวแปรในหน้าต่าง Variable view

การตั้งชื่อ อาจจะกำหนดเพื่อให้เข้าใจง่าย หรืออาจกำหนดเป็นตัวอักษรย่อก็ได้ ตอนที่ 1 ข้อมูลพื้นฐาน

ตอนที่ 2

| ข้อ     | 1       | เพศ                            | = sex                            |
|---------|---------|--------------------------------|----------------------------------|
| ข้อ 2   | 2       | อายุ                           | = age                            |
| ข้อ (   | 3       | ระดับการศึกษา                  | = educ (education)               |
| ข้อ 4   | 4       | ประเภทบุคลากร                  | = person1, person2               |
| ข้อ :   | 5       | คณะหรือสำนักที่สังกัด          | = agencies                       |
| การเข้า | ใช้งาน: | ระบบสารสนเทศ                   |                                  |
| ข้อ 1   |         | ความถี่ในการเข้าใช้งาน         | = freq_use                       |
| ข้อ 2   | )<br>-  | เวลาในการเข้าใช้งาน            | = time1, time2, time3, time4,    |
|         |         |                                | time5, time6, time7              |
| ข้อ 3   | 3       | ระบบสารสนเทศที่รู้จักและใช้งาน | = infor1, infor2, infor3, infor4 |

ตอนที่ 3 ความพึงพอใจ

หัวข้อที่ 1 ด้านการให้บริการ

ข้อที่ 1.1 ให้บริการด้วยความสุภาพและเป็นมิตร = satisfy1.1
 ข้อที่ 1.2 ดูแล เอาใจใส่ เต็มใจให้บริการ = satisfy1.2
 ข้อที่ 1.3 ให้คำแนะนำ หรือตอบข้อซักถามตรงประเด็น = satisfy1.3
 ข้อที่ 1.4 มีเจ้าหน้าที่ประจำหน่วยงานตลอดช่วยการให้บริการ = satisfy1.4
 หัวข้อที่ 2 ด้านกระบวนการขั้นตอนการให้บริการ
 ข้อที่ 2.1 ให้บริการอย่างเป็นระบบ และเป็นขั้นตอน = satisfy2.1
 ข้อที่ 2.2 ความรวดเร็วในการให้บริการ = satisfy2.2
 ข้อที่ 2.3 ข้อมูลที่ให้มีความชัดเจน ถูกต้อง และเข้าใจง่าย = satisfy2.3

### Variable view

 Variable view เป็นหน้าต่างสำหรับการกำหนดชื่อ และชนิด ลักษณะของตัว แปรแต่ละตัว

| Untitled1 [                | DataSet0] - SPS                    | S Data Editor            | -                |                      |                               |        |         |         | Summer of the local division in which the local division in the local division in the lo | -       |
|----------------------------|------------------------------------|--------------------------|------------------|----------------------|-------------------------------|--------|---------|---------|----------------------------------------------------------------------------------------------------|---------|
| <u>File E</u> dit <u>y</u> | <u>∕</u> iew <u>D</u> ata <u>I</u> | [ransform <u>A</u> nalyz | e <u>G</u> raphs | <u>U</u> tilities Ad | d- <u>o</u> ns <u>W</u> indow | Help   |         |         |                                                                                                    |         |
| > 🛛 🛕                      | ›                                  |                          |                  |                      |                               |        |         |         |                                                                                                    |         |
|                            | Name                               | Туре                     | Width            | Decimals             | Label                         | Values | Missing | Columns | Align                                                                                                    | Measure |
| 1                          |                                    |                          |                  |                      |                               |        |         |         |                                                                                                    |         |
| 2                          |                                    | -                        |                  |                      |                               |        |         |         |                                                                                                    |         |
| 3                          |                                    |                          |                  |                      |                               |        |         |         |                                                                                                    |         |
| 4                          |                                    |                          |                  |                      |                               |        |         |         |                                                                                                    |         |
| r-                         | 1                                  |                          |                  |                      |                               |        |         |         |                                                                                                    |         |

- Name = กำหนดชื่อตัวแปร ความยาวไม่เกิน 7-10 ตัวอักษร (ขึ้นอยู่กับ version)
- Type = กำหนดชนิดของตัวแปร Numeric ข้อมูลตัวเลข String ข้อมูลตัวอักษร
- Width = กำหนดความกว้างของค่าตัวแปรหรือจำนวนอักขระหรืออักษร
- Decimals = กำหนดจำนวนของจุดทศนิยม
- Label = คำอธิบายตัวแปร เช่น sex คำอธิบายคือ เพศ
- Values = การกำหนดค่าให้กับตัวแปร เช่น ตัวแปร เพศ กำหนดให้ชาย เท่ากับ 1 หญิง เท่ากับ 2
- Missing = ค่าขอข้อมูลที่แสดงว่าผู้ตอบแบบสอบถามไม่ได้ตอบ เช่น ตัวแปร เพศ กำหนดค่า missing = 9
- Columns = กำหนดความกว้างของช่อง Columns สำหรับกรอกข้อมูล
- Align = กำหนดลักษณะการวางข้อมูลว่าจะให้ตัวแปรให้ชิดซ้าย กลาง หรือ ขวา
- Measure = กำหนดมาตราวัดของตัวแปรว่าเป็นแบบใด ได้แก่ Scale, Ordinal หรือ Nominal

### การลงข้อมูลตัวแปรใน Variable view

1. ลงชื่อตัวแปวที่ช่อง Name

| <u>Eile E</u> dit | <u>∨</u> iew <u>D</u> ata | <u>T</u> ransform <u>A</u> naly | /ze <u>G</u> raphs |
|-------------------|---------------------------|---------------------------------|--------------------|
|                   | 戦争や                       |                                 | Ma 📲 💼             |
|                   | Name                      | Туре                            | VVidth             |
| 1                 | sex                       |                                 |                    |
| 2                 |                           |                                 |                    |
| З                 |                           |                                 |                    |
| 4                 |                           |                                 |                    |
| 5                 |                           |                                 |                    |
| 6                 |                           |                                 |                    |

2. Type โดยส่วนใหญ่มักกำหนด Numericc หรือ String

| <u>File E</u> dit | ⊻iew <u>D</u> ata <u>1</u> | ransform 🧃                 | Analyze   | e <u>G</u> raphs | Utilities Ad | d-ons <u>Window</u> | <b>t</b> er 1 |
|-------------------|----------------------------|----------------------------|-----------|------------------|--------------|---------------------|---------------|
|                   |                            |                            | - 44      | *                |              | S S S               |               |
|                   | Name                       | Туре                       |           | Width            | Decimals     | Label               |               |
| 1                 | sex                        | String                     |           | 8                | 0            |                     |               |
| 2                 |                            |                            |           |                  |              |                     |               |
| З                 |                            | Varial                     | ale Tyr   | 1e               |              |                     |               |
| 4                 |                            |                            |           |                  |              |                     |               |
| 5                 |                            | O Num                      | eric      |                  |              |                     |               |
| 6                 |                            | Con                        | ma        | C <u>h</u> a     | aracters: 8  |                     |               |
| 7                 |                            | ODat                       |           |                  |              |                     |               |
| 8                 |                            |                            | -         |                  |              |                     |               |
| 9                 |                            |                            | a nume ri | oration          |              |                     |               |
| 10                |                            | O Date                     | •         |                  |              |                     |               |
| 11                |                            | O Doļi                     | ar        |                  |              |                     |               |
| 12                |                            | ⊖ C <u>u</u> s             | tom cur   | rency            |              |                     |               |
| 13                |                            | <ul> <li>String</li> </ul> | ng        |                  |              |                     |               |
| 14                |                            | 1                          | OK        | - Cor            |              |                     |               |
| 15                |                            |                            | OK        |                  | ncer   Heit  |                     |               |
| 16                |                            | 0                          |           |                  |              |                     |               |

### การเลือกชนิดของตัวแปร มีให้เลือก 8 ชนิด

- 1. Numeric สำหรับตัวแปรที่เป็นตัวเลข
- 2. Comma สำหรับตัวแปรที่ข้อมูลเป็นจำนวนเงิน
- Dot เป็นข้อมูลที่ใช้จุดคั่นหลักพัน และใช้จุลภาคคั่นตำแหน่งทศนิยม เช่น ตั้ง 8 ตำแหน่ง กับ ทศนิยม 2 ตำแหน่ง ป้อนข้อมูล 1234 จะได้ค่า 1.234,00
- 4. Scientific Notation สำหรับให้แสดงค่าข้อมูลด้วยสัญลักษณะทางคณิตศาสตร์
- 5. Date สำหรับป้อนข้อมูลในรูปของวันที่
- Dollar สำหรับข้อมูลในรูปของจำนวนเงินดอลล่าร์ โดยจะใส่เครื่องหมาย \$ ให้หน้าตัวเลขที่ ป้อน
- 7. Custom currency สำหรับข้อมูลเชิงปริมาณ
- 8. String สำหรับข้อมูลแบบตัวอักษร ตัวเลข หรือเครื่องหมายต่าง ๆ ข้อมูลชนิดนี้ไม่สามารถ นำมาใช้ในการคำนวณได้ แต่สามารถหาความถี่ได้

 Width และ Decimals โดยส่วนใหญ่ไม่ต้องกำหนดก็ได้ ส่วน Label คือการกำหนดข้อความขยายชื่อ ตัวแปร เพื่ออธิบายชื่อตัวแปรและแสดงออกทางผลลัพธ์ ให้พิมพ์ตรงคอลัมน์ Label เช่น Sex โดยที่ Label นี้จะแสดงผลในกราฟ

| /ze | <u>G</u> raphs | <u>U</u> tilities Ad | dd- <u>o</u> ns <u>W</u> indow | Help   |         |   |
|-----|----------------|----------------------|--------------------------------|--------|---------|---|
| M.  | <b>*</b>       | 🔠 🏥 🎫                | 👒 📀 🖜                          |        |         |   |
|     | Width          | Decimals             | Label                          | Values | Missing |   |
| 8   | l .            | 0                    | sex                            | None   | None    | ε |
|     |                |                      |                                |        |         |   |
|     |                |                      |                                |        |         |   |
|     |                |                      |                                |        |         |   |
|     |                |                      |                                |        |         |   |
|     |                |                      |                                |        |         |   |

 4. Value กำหนดคำอธิบายให้กับค่าตัวแปร โดยให้คลิกที่ปุ่มสีเทา จากนั้นจะพบกรอก Value Label ในช่อง Value กำหนดเป็น 1 และ Value Label กำหนดเป็น Male แล้วกดปุ่ม Add ส่วน Female กำหนดเป็น 2

| )ecimals | Label          | Values                     | Missing | Columns | Align    | Measure   |
|----------|----------------|----------------------------|---------|---------|----------|-----------|
|          | sex            | None                       | None    | 8       | Left     | 🙈 Nominal |
|          | 🚪 Value Labels |                            |         |         | ×        |           |
|          | Value Labels   |                            |         |         |          |           |
|          | vancio, II     |                            |         |         | Shock    |           |
|          |                |                            |         |         | spennig  | _         |
|          |                | 1 = "Male"                 |         |         | Spennig  |           |
|          | Label:         | 1 = "Male"<br>2 = "Female" |         |         | Speining |           |
|          | Label:         | 1 = "Male"<br>2 = "Female" |         |         | Speining |           |
|          | Label:         | 1 = "Male"<br>2 = "Female" |         |         | Spennig  |           |
|          | Labet Add      | 1 = "Male"<br>2 = "Female" |         |         | spening  |           |

5. **Missing** ใช้ในกรณีที่คาดว่าอาจจะมีข้อมูลองกลุ่มตัวอย่างบางคนไม่สมบูรณ์ คือ ไม่ตอบมา หรือตอบมาไม่ ชัดเจน

| Label | Values                                                             | Missir           | ng     | Columns      | Alig    |
|-------|--------------------------------------------------------------------|------------------|--------|--------------|---------|
|       | None                                                               | None             |        | 8            | 🔳 Right |
|       | Missing Values                                                     |                  |        |              |         |
|       | <ul> <li><u>N</u>o missing val</li> <li>Discrete missir</li> </ul> | ues<br>ng values |        |              |         |
|       | 9                                                                  | ][               |        |              |         |
|       | O Range plus on                                                    | e optional disc  | rete m | issing value |         |
|       | 0307                                                               | - HICE           |        |              |         |

 Measure สำหรับกำหนดมาตรการวัดของตัวแปรว่าจะเป็น Nominal หรือ Ordinal หรือ Scale (Interval และ Ratio) โดยปกติจะกำหนดเป็น Scale แม้ว่าตัวแปรจะอยู่ในมาตรการวัด Nominal Scale ก็ตาม ทั้งนี้เพราะว่าการป้อนข้อมูลนั้นจะป้อนเป็นตัวเลขรหัส 1 หรือ 2 หรือ 3 ดังนั้นจึงควรจะเลือกเป็น Scale สำหรับ Nominal นั้นเลือกก็ต่อเมื่อต้องการป้อนข้อมูลเป็นตัวอักษร

### **Data View**

เมื่อกำหนดชื่อตัวแปรและลักษณะของตัวแปรแล้ว ให้นำเม้าท์มาคลิกที่เมนู Data View แต่ละคอลัมภ์ ก็จะปรากฏชื่อที่ตั้งไว้ และจะเริ่มป้อนข้อมูลลงไปในแต่ละแถว

| *Untitled1 [DataSet0] - SPSS Data Editor |                  |                      |                     |                        |                                              |          |  |  |  |  |
|------------------------------------------|------------------|----------------------|---------------------|------------------------|----------------------------------------------|----------|--|--|--|--|
| <u>F</u> ile <u>E</u> dit ⊻              | jew <u>D</u> ata | Iransform <u>A</u> l | nalyze <u>G</u> rap | hs <u>U</u> tilities / | Add- <u>o</u> ns <u>W</u> indow <u>H</u> elp |          |  |  |  |  |
| 🖂 📙 📙                                    | 🗗 🦘 🏞            | à 📑 📑                | # 📲                 |                        | <b>₩</b>                                     |          |  |  |  |  |
| 1:sex                                    |                  |                      |                     |                        |                                              |          |  |  |  |  |
|                                          | sex              | age                  | educ                | person1                | person2                                      | agencies |  |  |  |  |
| 1                                        |                  |                      |                     |                        |                                              |          |  |  |  |  |
| 2                                        |                  |                      |                     |                        |                                              |          |  |  |  |  |
| 3                                        |                  |                      |                     |                        |                                              |          |  |  |  |  |
| 4                                        |                  |                      |                     |                        |                                              |          |  |  |  |  |
| 5                                        |                  |                      |                     |                        |                                              |          |  |  |  |  |

## การบันทึกแฟ้มข้อมูล

- ไปยัง File->Save As
- กำหนดสถานที่จัดเก็บข้อมูลในช่อง Save in และกำหนดชื่อ File ในช่อง File name
   File ที่ได้จะมีนามสกุลเป็น .sav

| e_manage          | .sav [DataSe              | et0] - SPSS Data    | a Editor                    |                           |                                                     |                      |          |
|-------------------|---------------------------|---------------------|-----------------------------|---------------------------|-----------------------------------------------------|----------------------|----------|
| <u>File E</u> dit | <u>∨</u> iew <u>D</u> ata | a <u>T</u> ransform | <u>A</u> nalyze <u>G</u> ra | aphs <u>U</u> tilities    | Add-ons Window                                      | Help                 |          |
|                   | 🛄 🆘                       | r> 🔚 🖬 🚺            | <b>? #4 •</b>               |                           | 📕 🐼 🏈 🌑                                             |                      |          |
| 1 : sex           |                           | 1                   |                             |                           | 214                                                 |                      |          |
|                   | sex                       | age                 | educ                        | person1                   | person2                                             |                      | agencies |
| 1                 |                           | 1 2                 | :5                          | 2 2                       |                                                     | busines              | s        |
| 2                 |                           | Save Data As        |                             |                           |                                                     | (prosting)           | <b>x</b> |
| З                 |                           | Save in:            | 🔒 data                      |                           |                                                     | - 🖻 📽                | 8:8: 8-  |
| 4                 |                           |                     | data1.sav                   |                           |                                                     |                      |          |
| 5                 |                           | and the             | data1_1.s                   | av                        |                                                     |                      |          |
| 6                 |                           | Recent              | data1_2.s                   | av                        |                                                     |                      |          |
| 7                 |                           |                     | e_manage                    | .sav                      |                                                     |                      |          |
| 8                 |                           | Desktop             |                             |                           |                                                     |                      |          |
| 9                 |                           |                     |                             |                           |                                                     |                      |          |
| 10                |                           |                     |                             | Keeping 25 of 2           | 5 variables.                                        |                      |          |
| 11                |                           | Documents           | File <u>n</u> ame:          | e_manage.sav              |                                                     |                      | Save     |
| 12                |                           |                     | Save as <u>t</u> ype:       | SPSS (*.sav)              |                                                     | -                    | Paste    |
| 13                |                           | Computer            |                             | Vvrite variak             | ble names to spreadshee                             | t.                   | Cancel   |
| 14                |                           | ( C                 |                             | Save value                | labels where defined ins<br>labels into a .sas file | atead of data values | Help     |
| 15                |                           |                     |                             |                           |                                                     |                      |          |
| 16                |                           | NELWOIK             |                             | Store <u>Fi</u> le To Pre | dictive Enterprise Reposi                           | tory                 |          |

# การเปิดแฟ้มข้อมูล

หากต้องการเรียกแฟ้มข้อมูลที่มีอยู่แล้วออกมาแสดงเพื่อใช้ในการวิเคราะห์หรือป้อนข้อมูลเพิ่มให้ คลิกที่เมนู File เมนูรอง Open และเมนูย่อย Data

| Untitled1 [DataSet0] - S                         | SPSS Data Editor                 |                                    |                              |                    |     |
|--------------------------------------------------|----------------------------------|------------------------------------|------------------------------|--------------------|-----|
| <mark>ile E</mark> dit <u>V</u> iew <u>D</u> ata | <u>T</u> ransform <u>A</u> nalyz | e <u>G</u> raphs <u>U</u> tilities | Add- <u>o</u> ns <u>W</u> ir | ndovv <u>H</u> elp |     |
| New                                              | •                                | ) 📲 🏦 💼 💷                          | 🏅 🐼 🐼 🖣                      |                    |     |
| Open                                             | •                                | D <u>a</u> ta                      |                              |                    |     |
| Open Data <u>b</u> ase                           | •                                | 🖻 Syntax                           | vor                          | var                | var |
| Rea <u>d</u> Text Data                           |                                  | 📴 Output —                         | Val                          | Vai                | Vai |
| <b>Č</b> lose                                    | Ctrl-F4                          | 🦉 S <u>c</u> ript                  |                              |                    |     |
| <u>S</u> ave                                     | Ctrl-S                           |                                    |                              |                    |     |
| S <u>a</u> ve As                                 |                                  |                                    |                              |                    |     |
| 🖢 Save All Data                                  |                                  |                                    |                              |                    |     |
| Export to Database                               |                                  |                                    |                              |                    |     |
| Mark File Read Only                              |                                  |                                    |                              |                    |     |
| ք Rena <u>m</u> e Dataset                        |                                  |                                    |                              |                    |     |
| Dįsplay Data File Informa                        | tion 🕨                           |                                    |                              |                    |     |
| Cac <u>h</u> e Data                              |                                  |                                    |                              |                    |     |
| Stop Proc <u>e</u> ssor                          | Ctrl-Period                      |                                    |                              |                    |     |
| 🔄 S <u>w</u> itch Server                         |                                  |                                    |                              |                    |     |
| Predictive Enterprise Rep                        | oositor <u>v</u>                 |                                    |                              |                    |     |
| Print Preview                                    |                                  |                                    |                              |                    |     |
| Print                                            | Ctrl-P                           |                                    |                              |                    |     |
| Recentl <u>v</u> Used Data                       | ,                                |                                    |                              |                    |     |
| Recently Used Files                              | •                                |                                    |                              |                    |     |
| E×it                                             |                                  |                                    |                              |                    |     |

### **Data View**

| > 📕 🗛 🛛 🔂 | <b>*</b> | *   | #4 🔸 📩 | 1 III 🕮 🖬 | 📑 👒 📀 🖷             |                      |          |     |
|-----------|----------|-----|--------|-----------|---------------------|----------------------|----------|-----|
| l:sex     | 1        |     |        |           |                     |                      |          |     |
|           | sex      | age | educ   | person1   | person2             | agencies             | freq_use | tim |
| 1         | 1        | 25  | 2      | 2         |                     | business             | 1        |     |
| 2         | 2        | 26  | 2      | 2         |                     | product              | 2        |     |
| 3         | 1        | 30  | 2      | 2         |                     | engineer             | 3        |     |
| 4         | 2        | 35  | 2      | 2         |                     | business             | 4        |     |
| 5         | 1        | 38  | З      | 2         |                     | product              | 1        |     |
| 6         | 2        | 42  | 4      | 1         |                     | product              | 1        |     |
| 7         | 1        | 47  | 2      | 1         |                     | office of the presid | 2        |     |
| 8         | 2        | 48  | 1      | 3         |                     | business             | 2        |     |
| 9         | 1        | 25  | 2      | 4         | temporary employees | product              | 2        |     |
| 10        | 1        | 30  | з      | 2         |                     | engineer             | З        |     |
| 11        | 1        | 35  | 4      | 2         |                     | business             | 3        |     |
| 12        | 1        | 24  | 2      | 2         |                     | product              | З        |     |
| 13        | 2        | 40  | 2      | 1         |                     | office of the presid | 4        |     |
| 14        | 2        | 45  | 2      | 1         |                     | office of the presid | 4        |     |
| 15        | 2        | 46  | 2      | 1         |                     | business             | 4        |     |
| 16        | 2        | 33  | 2      | 2         |                     | product              | 1        |     |
| 17        | 2        | 32  | 2      | 2         |                     | engineer             | 2        |     |
| 18        | 2        | 50  | з      | 1         |                     | business             | З        |     |
| 19        | 1        | 52  | З      | 1         |                     | product              | 4        |     |
| 20        | 2        | 58  | З      | 1         |                     | office of the presid | 1        |     |
| 21        | 1        | 25  | 2      | 2         |                     | office of the presid | 1        |     |
| 22        | 2        | 26  | 1      | 2         |                     | business             | 2        |     |
| 23        | 1        | 27  | 2      | 2         |                     | product              | 2        |     |

### **Variable View**

|    | Name       | Туре    | Width | Decimals | Label | Values | Missing | Columns | Align   | Measure   |
|----|------------|---------|-------|----------|-------|--------|---------|---------|---------|-----------|
| 1  | sex        | Numeric | 8     | 0        | sex   | None   | 9       | 8       | = Right | 💰 Nominal |
| 2  | age        | Numeric | 8     | 0        |       | None   | None    | 8       | ≡ Right | 🛷 Scale   |
| з  | educ       | Numeric | 8     | 0        |       | None   | None    | 8       | ≡ Right | 💰 Nominal |
| 4  | person1    | Numeric | 8     | 0        |       | None   | None    | 8       | ≡ Right | 🙈 Nominal |
| 5  | person2    | String  | 20    | 0        |       | None   | None    | 20      | ≣ Left  | 🙈 Nominal |
| 6  | agencies   | String  | 20    | 0        |       | None   | None    | 20      | ा Left  | 🗞 Nominal |
| 7  | freq_use   | Numeric | 8     | 0        |       | None   | None    | 8       | 🗐 Right | 🙈 Nominal |
| 8  | time1      | Numeric | 8     | 0        |       | None   | None    | 8       | 🗏 Right | 😞 Nominal |
| 9  | time2      | Numeric | 8     | 0        |       | None   | None    | 8       | 🗏 Right | 🙈 Nominal |
| 0  | time3      | Numeric | 8     | 0        |       | None   | None    | 8       | ≡ Right | 奏 Nominal |
| 1  | time4      | Numeric | 8     | 0        |       | None   | None    | 8       | ≡ Right | 🙈 Nominal |
| 2  | time5      | Numeric | 8     | 0        |       | None   | None    | 8       | 🗐 Right | 🙈 Nominal |
| 3  | time6      | Numeric | 8     | 0        |       | None   | None    | 8       | ≡ Right | 😞 Nominal |
| 4  | time7      | Numeric | 8     | 0        |       | None   | None    | 8       | 🗐 Right | 🙈 Nominal |
| 5  | infor1     | Numeric | 8     | 0        |       | None   | None    | 8       | 🗏 Right | 🙈 Nominal |
| 6  | infor2     | Numeric | 8     | 0        |       | None   | None    | 8       | 🗐 Right | 🙈 Nominal |
| 7  | infor3     | Numeric | 8     | 0        |       | None   | None    | 8       | 🗏 Right | 奏 Nominal |
| 8  | infor4     | Numeric | 8     | 0        |       | None   | None    | 8       | 🖷 Right | 🙈 Nominal |
| 9  | satisfy1.1 | Numeric | 8     | 0        |       | None   | None    | 8       | 🗐 Right | 🛷 Scale   |
| 20 | satisfy1.2 | Numeric | 8     | 0        |       | None   | None    | 8       | ≡ Right | 🛷 Scale   |
| 21 | satisfy1.3 | Numeric | 8     | 0        |       | None   | None    | 8       | 🗐 Right | 🛷 Scale   |
| 22 | satisfy1.4 | Numeric | 8     | 0        |       | None   | None    | 8       | 🗏 Right | 🛷 Scale   |
| 23 | satisfy2.1 | Numeric | 8     | 0        |       | None   | None    | 8       | ≡ Right | 🛷 Scale   |
| 24 | satisfy2.2 | Numeric | 8     | 0        |       | None   | None    | 8       | 🗐 Right | 🛷 Scale   |

# การวิเคราะห์ข้อมูล

หลังจากที่ตรวจสอบความถูกต้องของแบบสอบถามเรียบร้อยแล้ว จะนำข้อมูลในแบบสอบถามมา เปลี่ยนแปลงเป็นรหัสตัวเลข (Code) แล้วบันทึกรหัสลงในเครื่องคอมพิวเตอร์ ด้วยโปรแกรม SPSS

### ลักษณะของการวิเคราะห์ข้อมูล จะมีข้อสังเกตดังนี้

- แบบสอบถามเกี่ยวกับสถานภาพทั่วไป ใช้วิธีการหาค่าความถี่ (Frequency) โดยสรุปออกมาเป็น ค่าร้อยละ (%)
- แบบสอบถามที่เป็นการสำรวจทัศนคติเกี่ยวกับความพึงพอใจ ใช้วิธีการหาค่าเฉลี่ย (X)และส่วน เบี่ยงเบนมาตรฐาน (S.D.)
- แบบสอบถามที่เป็นข้อเสนอแนะ ใช้วิธีการหาความถี่ (Frequency)

### การประมวลผลและวิเคราะห์ข้อมูล (Analyze)

การประมวลผลและวิเคราะห์ข้อมูล โดยใช้โปรแกรม SPSS มีหลายคำสั่งขึ้นอยู่กับสถิติที่ ต้องการวิเคราะห์ การวิเคราะห์เบื้องต้นที่ต้องใช้ในที่นี้คือ คำสั่ง Descriptive Statistics, Compare Means, Correlate และ Multiple Response ดังแสดงรายละเอียดดังนี้

| 🚰 *e_n      | nanage.sa                  | / [DataSet]    | L] - SPSS Dat | a Editor        | -                     |                   |                  |            |        |
|-------------|----------------------------|----------------|---------------|-----------------|-----------------------|-------------------|------------------|------------|--------|
| <u>Eile</u> | <u>∃</u> dit <u>∨</u> ievv | / <u>D</u> ata | Transform     | <u>A</u> nalyze | <u>G</u> raphs        | <u>U</u> tilities | Add- <u>o</u> ns | Window     | Help   |
|             | 🔒 📴                        |                | 🚵 🖬 🛙         | Repo            | nts                   |                   | • 🐳 🤇            | 3 6        |        |
| 1 : sex     |                            | 1              |               | D <u>e</u> sc   | riptive Stati:        | stics             | ·                |            |        |
|             |                            | sex            | age           | Ta <u>b</u> le  | S                     |                   | •                | person2    |        |
|             |                            | 1              |               | Comp            | are Means             |                   |                  | •          |        |
| 1           |                            | 1              | •             | <u>G</u> ene    | ral Linear M          | lodel             | •                |            | Ľ      |
| 2           | 2                          | 2              | : 4           | Gene            | rali <u>z</u> ed Line | ar Models         | •                |            | F      |
| з           | 3                          | 1              | 1             | Mi <u>×</u> eo  | Models                |                   | •                |            | Ē      |
|             |                            |                | it il         | <u>C</u> orre   | late                  |                   | •                |            |        |
| 4           | •                          | 2              |               | Regre           | ession                |                   | * •              |            | Ł      |
| 6           | 5                          | 1              | :             | L <u>og</u> lir | near                  |                   | •                |            | F      |
| e           | ;                          | 2              |               | Neura           | al Net <u>w</u> orks  | e i               | •                |            | F      |
|             |                            |                |               | Class           | i <u>f</u> y          |                   | •                |            |        |
| 7           |                            | 1              | 1             | <u>D</u> ata    | Reduction             |                   | •                |            | c      |
| 6           | 3                          | 2              | : 4           | Sc <u>a</u> le  | r;                    |                   | •                |            | k      |
| 9           | •                          | 1              | :             | Nonp            | arametric T           | ests              | > pora           | iry employ | rees r |
| 1           | 0                          | 1              |               | Time            | Series                |                   | •                |            | e      |
| - 11        | ~                          |                |               | Survi           | val                   |                   | •                |            | 5      |
| 1           | 1                          | 1              | 1             | 🔀 Missi         | ng Value Ar           | nal <u>y</u> sis  |                  |            | k      |
| 11          | 2                          | 1              | 2             | M <u>u</u> ltip | le Respons            | e                 | •                |            | r      |

#### ความหมายของค่าสถิติ

- Mean คือ ค่าเฉลี่ย
- Median คือ ค่ามัธยฐาน
- Mode คือ ฐานนิยม
- Sum คือ ผลรวม
- Std.deviation คือ ความเบี่ยงเบนมาตรฐาน
- Variance คือ ค่าความแปรปรวน
- Range คือ ค่าพิสัย
- Minimum คือ ค่าต่ำสุด
- Maximum คือ ค่าสูงสุด
- S.E.mean คือ ค่าความคลาดเคลื่อนมาตรฐานของค่าเฉลี่ย
- Skewness คือ ค่าความเบ้
- Kurtosis คือ ค่าความโด่ง
## 1. การใช้คำสั่ง **Descriptive Statistics**

คำสั่ง Descriptive เป็นคำสั่งในการอธิบายตัวแปรเชิงปริมาณ ตามสถิติที่ต้องการวิเคราะห์ เช่น Mean, Std. Deviation เช่น หาค่าเฉลี่ยของตัวแปรอายุ

เลือกเมนู Analyze -> Descriptive Statistics -> Descriptives จากนั้นจะ แสดงหน้าต่าง Descriptive ซึ่งด้านซ้ายประกอบด้วยตัวแปรต่าง ๆ เลือกเฉพาะตัวแปร age กดปุ่ม ลูกศร ตัวแปรจะย้ายมาอยู่ในกล่อง Variable(s) กดปุ่ม Options เลือกค่าสถิติที่ต้องการ เช่น Mean ,Std. deviaton , Minimum, Maximum แล้วกดปุ่ม Continue กด OK โปรแกรมก็จะแสดงผลในหน้าจอ Output ดังภาพ

| *e_manage.s                   | sav [DataSet1]           | - SPSS Data E       | ditor                        |                 |                 |      |                                 |
|-------------------------------|--------------------------|---------------------|------------------------------|-----------------|-----------------|------|---------------------------------|
| <u>F</u> ile <u>E</u> dit ⊻ie | ew <u>D</u> ata <u>T</u> | ransform <u>A</u> r | nalyze <u>G</u> r            | raphs           | Utilities       | Add- | ons <u>W</u> indow <u>H</u> elp |
| 🖂 🔒 🔒 🚺                       | 1 🕈 📂                    | <b>*</b> 🖬 🚺        | Reports                      |                 |                 | •    | 🐼 🙆 🌑                           |
| 1:sex                         | 1                        |                     | D <u>e</u> scriptiv          | e Statis        | tics            | •    | 123 Erequencies                 |
|                               | sex                      | age                 | Ta <u>b</u> les<br>Compare I | Means           |                 |      | Descriptives                    |
| 1                             | 1                        | 2                   | <u>G</u> eneral Li           | inear M         | odel            | •    | Crosstabs                       |
| 2                             | 2                        | 2                   | Generali <u>z</u> e          | ed Linea        | ar Models       | • [  | 1/2 <u>R</u> atio               |
| 3                             | 1                        | 1                   | Mixed Moo                    | dels            |                 | • [  | P-P Plots                       |
| 4                             | 2                        |                     | Regressio                    | n               |                 | •    |                                 |
| 5                             | 1                        | 1                   | L <u>og</u> linear           |                 |                 | •    |                                 |
| 6                             | 2                        |                     | Neural Net                   | t <u>w</u> orks |                 |      |                                 |
| 7                             | 1                        |                     | Data Redu                    | uction          |                 | •    |                                 |
| 8                             | 2                        |                     | Sc <u>a</u> le               |                 |                 | •    |                                 |
| 9                             | 1                        | :                   | <u>N</u> onparam             | ietric Te       | sts             |      | oorary employees                |
| 10                            | 1                        | 1                   | Survival                     | 18              |                 | 1    |                                 |
| 11                            | 1                        |                     | Missing V                    | alue An         | al <u>v</u> sis |      |                                 |
| 12                            | 1                        | 2                   | M <u>u</u> ltiple Re         | esponse         | 9               | •    |                                 |
| 13                            | 2                        |                     | Complex S                    | Samples         | :               |      |                                 |
| 14                            | 2                        |                     | ROC Curv                     | e               |                 |      |                                 |

# หน้าต่าง **Descriptives**

| p Descriptives                                                                                                    |                             |        |      | 23    | Descriptives: Options                                                                                                    |
|----------------------------------------------------------------------------------------------------|-----------------------------|--------|------|-------|----------------------------------------------------------------------------------------------------|
| o         b       Sex [sex]         p       educ         p       person1         e       freq_use         time1         b       time2         p       time3         time5       time5         o       Save standardized value | variable(s                  | •):    |      | tions | ✓ Mean       Sum         Dispersion       ✓         ✓ Std. deviation       ✓ Minimum         ✓ variance       ✓ Maximum         Range       S.E. mean         Distribution       ✓         Kurtosis       Skewness         Display Order       ✓ |
| Ь                                                                                                    | <u>P</u> aste <u>R</u> eset | Cancel | Help |       | l                                                                                                    |
| proquet                                                                                                    | Г                           | T      | Z    | 3     |                                                                                                    |
| engineer                                                                                                    | 2                           | 1      | 2    | з     | ◯ As <u>c</u> ending means                                                                                                    |
| business                                                                                                    | 3                           | 0      | 0    | з     | O Descending means                                                                                                    |
| product                                                                                                    | 4                           | 1      | 0    | з     | Continue Cancel Help                                                                                                    |
| office of the precid                                                                                                    |                             | 1      | 2    | 0     |                                                                                                    |

### DESCRIPTIVES VARIABLES=age /STATISTICS=MEAN STDDEV MIN MAX.

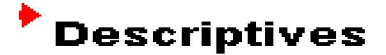

### Output

[DataSet1] E:\spss\data\e\_manage.sav

### **Descriptive Statistics**

|                    | N  | Minimum | Maximum | Mean  | Std. Deviation |
|--------------------|----|---------|---------|-------|----------------|
| age                | 30 | 24      | 58      | 36.63 | 9.057          |
| Valid N (listwise) | 30 |         |         |       |                |

คำสั่ง Frequencies เป็นคำสั่งในการอธิบายทั้งตัวแปรเชิงปริมาณ และตัวแปรเชิงกลุ่ม โดยการแจกแจงความถี่และค่าร้อยละแบบทางเดียว

สำหรับตัวแปรเชิงคุณภาพในตอนที่ 1 ในที่นี้ คือ เพศ ระดับการศึกษา ประเภทบุคลากร คณะ หรือสำนักที่สังกัด

เลือกเมนู Analyze -> Descriptive Statistics -> Frequencies จากนั้นจะ แสดงหน้าต่าง Frequencies ซึ่งด้านซ้ายประกอบด้วยตัวแปรต่าง ๆ เลือกตัวแปร sex, educ, person1, person2, และ agencies กดปุ่มลูกศร ตัวแปรจะย้ายมาอยู่ในกล่อง Variable(s) แล้วกดปุ่ม Continue กด OK

โปรแกรมก็จะแสดงผลในหน้าจอ Output ดังภาพ

# การวิเคราะห์หาค่าความถื่

| *e_manage                   | .sav [DataSet1]           | - SPSS Da | ta Editor                       | and the second second se |                  |     |                                            |
|-----------------------------|---------------------------|-----------|---------------------------------|----------------------------------------------------------------------------------------------------|------------------|-----|--------------------------------------------|
| <u>E</u> ile <u>E</u> dit ⊻ | jew <u>D</u> ata <u>I</u> | ransform  | <u>A</u> nalyze                 | <u>G</u> raphs                                                                                                    | Utilities        | Add | l- <u>o</u> ns <u>W</u> indow <u>H</u> elp |
| 😕 🖪 🗛 🛛                     | 📴 🔶 🥐                     | 🔚 🖬 (     | Repor                           | ts                                                                                                    |                  | •   | 🐼 🔕 🧠                                      |
| 1:sex                       | 1                         |           | D <u>e</u> scr                  | iptive Statis                                                                                                    | atics            | •   | 123 Erequencies                            |
|                             | sex                       | age       | Ta <u>b</u> les<br>Compa        | s<br>are Means                                                                                                    |                  | •   | Descriptives                               |
| 1                           | 1                         | 2         | <u> </u>                        | ral Linear M                                                                                                    | odel             | •   | Crosstabs                                  |
| 2                           | 2                         | 2         | Gener                           | rali <u>z</u> ed Line                                                                                                    | ar Models        | •   | 1/2 Ratio                                  |
| 3                           | 1                         |           | Mi <u>×</u> ed                  | Models                                                                                                    |                  |     | P-P Plots                                  |
| 4                           | 2                         | ,         | <u>C</u> orrei<br><u>R</u> egre | iate<br>ission                                                                                                    |                  |     | <u>a</u> -a Plots                          |
| 5                           | 1                         |           | Loglin                          | ear                                                                                                    |                  | •   |                                            |
| 6                           | 2                         | 4         | Neura                           | il Net <u>w</u> orks                                                                                                    |                  | +   |                                            |
| 7                           | 1                         | 2         | Data F                          | IY<br>Reduction                                                                                                    |                  | 1   |                                            |
| 8                           | 2                         | 4         | Sc <u>a</u> le                  |                                                                                                    |                  | •   |                                            |
| 9                           | 1                         |           | Nonpa                           | arametric Te                                                                                                    | ests             | +   | porary employees                           |
| 10                          | 1                         |           | Time s<br>Surviv                | series<br>/al                                                                                                    |                  | 1   |                                            |
| 11                          | 1                         |           | Missin                          | ng Value Ar                                                                                                    | nal <u>v</u> sis |     |                                            |
| 12                          | 1                         | 2         | M <u>u</u> ltipl                | le Respons                                                                                                    | e                | •   |                                            |
| 13                          | 2                         |           | Compl                           | lex Samples<br>v Control                                                                                                    | 5                | -   |                                            |
| 14                          | 2                         | 4         |                                 | Cur <u>v</u> e                                                                                                    |                  |     |                                            |
| 15                          | 2                         |           | 16                              | 2                                                                                                    | 1                |     |                                            |

# หน้าต่าง Frequencies การเลือกตัวแปรหาค่าความถี่ และค่าสถิติพื้นฐาน

| Frequencies                                                                                                    | ×                                          |                                                                                                    |
|----------------------------------------------------------------------------------------------------|--------------------------------------------|----------------------------------------------------------------------------------------------------|
| Variable(s):         Sex [sex]         freq_use         fime1         time2         time3         time5         time6         time7         Display frequency tables         OK       Paste         Reset       Can | Statistics   Charts   Eormat               | istics  Central Tendency  Mean  Median  Mode  Sum  Values are group midpoints  Distribution  Skewness |
|                                                                                                    | □ <u>V</u> ariance [<br>□ Ra <u>n</u> ge [ | ✓ Maximum         Kurtosis           S.E. mean                                                        |
|                                                                                                    |                                            | ontinue Cancel Help                                                                                   |

# หน้าต่าง **Output**

FREQUENCIES VARIABLES=sex age educ person1 person2 agencies /STATISTICS=STDDEV MINIMUM MAXIMUM MEAN /ORDER=ANALYSIS.

### Frequencies

[DataSet1] E:\spss\data\e\_manage.sav

| [ |                | sex  | age   | educ | person1 | person2 | agencies |
|---|----------------|------|-------|------|---------|---------|----------|
|   | N Valid        | 30   | 30    | 30   | 30      | 30      | 30       |
|   | Missing        | 0    | 0     | 0    | 0       | 0       | 0        |
|   | Mean           | 1.47 | 36.63 | 2.20 | 1.80    |         |          |
|   | Std. Deviation | .507 | 9.057 | .714 | .664    |         |          |
|   | Minimum        | 1    | 24    | 1    | 1       |         |          |
|   | Maximum        | 2    | 58    | 4    | 4       |         |          |

#### Statistics

### Frequency

|       |        | Frequency | Percent | Valid Percent | Cumulative<br>Percent |
|-------|--------|-----------|---------|---------------|-----------------------|
| Valid | male   | 16        | 53.3    | 53.3          | 53.3                  |
|       | female | 14        | 46.7    | 46.7          | 100.0                 |
|       | Total  | 30        | 100.0   | 100.0         |                       |

sex

|       |       |           | age     |               |                       |
|-------|-------|-----------|---------|---------------|-----------------------|
|       |       | Frequency | Percent | Valid Percent | Cumulative<br>Percent |
| Valid | 24    | 1         | 3.3     | 3.3           | 3.3                   |
|       | 25    | 3         | 10.0    | 10.0          | 13.3                  |
|       | 26    | 2         | 6.7     | 6.7           | 20.0                  |
|       | 27    | 1         | 3.3     | 3.3           | 23.3                  |
|       | 30    | 2         | 6.7     | 6.7           | 30.0                  |
|       | 32    | 1         | 3.3     | 3.3           | 33.3                  |
|       | 33    | 2         | 6.7     | 6.7           | 40.0                  |
|       | 35    | 3         | 10.0    | 10.0          | 50.0                  |
|       | 36    | 2         | 6.7     | 6.7           | 56.7                  |
|       | 38    | 2         | 6.7     | 6.7           | 63.3                  |
|       | 40    | 2         | 6.7     | 6.7           | 70.0                  |
|       | 42    | 2         | 6.7     | 6.7           | 76.7                  |
|       | 45    | 1         | 3.3     | 3.3           | 80.0                  |
|       | 46    | 1         | 3.3     | 3.3           | 83.3                  |
|       | 47    | 1         | 3.3     | 3.3           | 86.7                  |
|       | 48    | 1         | 3.3     | 3.3           | 90.0                  |
|       | 50    | 1         | 3.3     | 3.3           | 93.3                  |
|       | 52    | 1         | 3.3     | 3.3           | 96.7                  |
|       | 58    | 1         | 3.3     | 3.3           | 100.0                 |
|       | Total | 30        | 100.0   | 100.0         |                       |

. . . . . . . . .

#### educ

|       |       | Frequency | Percent | Valid Percent | Cumulative<br>Percent |
|-------|-------|-----------|---------|---------------|-----------------------|
| Valid | 1     | 3         | 10.0    | 10.0          | 10.0                  |
|       | 2     | 20        | 66.7    | 66.7          | 76.7                  |
|       | 3     | 5         | 16.7    | 16.7          | 93.3                  |
|       | 4     | 2         | 6.7     | 6.7           | 100.0                 |
|       | Total | 30        | 100.0   | 100.0         |                       |

#### person1

|       |   | Frequency | Percent | Valid Percent | Cumulative<br>Percent |
|-------|---|-----------|---------|---------------|-----------------------|
| Valid | 1 | 9         | 30.0    | 30.0          | 30.0                  |
|       | 2 | 19        | 63.3    | 63.3          | 93.3                  |
|       | 3 | 1         | 3.3     | 3.3           | 96.7                  |
|       | 4 | 1         | 3.3     | 3.3           | 100.0                 |

หากต้องการสร้างกราฟให้ไปที่ Frequencies แล้วคลิกปุ่ม Charts จะปรากฏหน้าต่าง Frequencies : Charts เช่น เลือกตัวแปร person1 แล้วกดปุ่ม Charts เลือกรูปแบบกราฟ

| Frequencies                                                                                                    | Frequencies: Charts                                                                                                    |
|----------------------------------------------------------------------------------------------------|----------------------------------------------------------------------------------------------------|
| Sex [sex]   Image: Sex [sex]   Image: | Chart Type<br>○ None<br>② Bar charts<br>○ Pie charts<br>○ Histograms:<br>□ With normal curve                                                                                                    |
| ☑ Display frequency tables       OK     Paste       Reset     Cancel                                                                                                    | Chart Values          Image: Chart Values         Image: Erequencies         Image: Erequencies <t< td=""></t<> |
|                                                                                                    | Continue Cancel Help                                                                                                    |

# กราฟแท่งของตัวแปร **person1**

|      | person1 |           |         |               |                       |  |  |  |  |  |
|------|---------|-----------|---------|---------------|-----------------------|--|--|--|--|--|
|      |         | Frequency | Percent | Valid Percent | Cumulative<br>Percent |  |  |  |  |  |
| alid | 1       | 9         | 30.0    | 30.0          | 30.0                  |  |  |  |  |  |
|      | 2       | 19        | 63.3    | 63.3          | 93.3                  |  |  |  |  |  |
|      | 3       | 1         | 3.3     | 3.3           | 96.7                  |  |  |  |  |  |
|      | 4       | 1         | 3.3     | 3.3           | 100.0                 |  |  |  |  |  |
|      | Total   | 30        | 100.0   | 100.0         |                       |  |  |  |  |  |

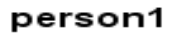

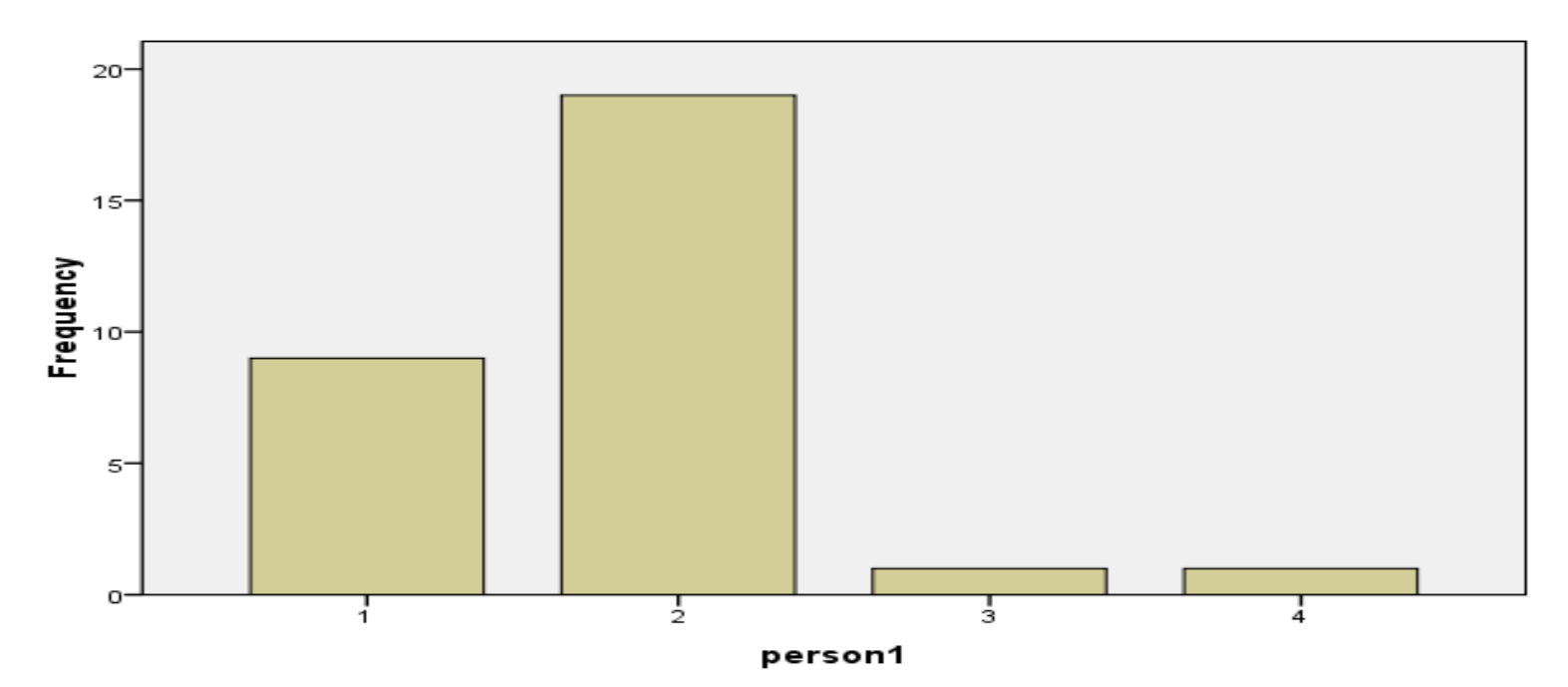

คำสั่ง **Crosstabs** เป็นคำสั่งในการอธิบายตัวแปรทั้งเชิงปริมาณ และตัวแปรเชิงกลุ่ม โดยการ สร้างตารางแจกแจงความถี่และค่าร้อยละ ตั้งแต่ 2 ทางขึ้นไป

เลือก เมนู Analyze -> Descriptive Statistics -> Crosstabs จากนั้นจะแสดง หน้าต่าง Crosstabs ซึ่งด้านซ้ายประกอบด้วยตัวแปรต่าง ๆ ส่วนด้านขวามี 2 กล่อง ให้ใส่ตัวแปร ดังนี้

1) **Row(s)** จะใส่ตัวแปรเชิงปริมาณหรือตัวแปรเชิงกลุ่ม ที่ต้องการแจกแจงความถี่และค่าร้อย ละตามแถว ในที่นี้คือ ตัวแปรเพศ (sex)

 Column(s) จะใส่ตัวแปรเชิงกลุ่มที่ต้องการจำแนกความถี่และร้อยละตามคอมลัมภ์ในที่นี้ คือ ตัวแปรตอนที่ 2 ความถี่ในการใช้งาน (Freq\_use)

3) เลือก Cells ซึ่งจะแสดงหน้าต่าง Crosstabs : Cell Display ใช้ในการแสดงค่า ร้อยละ จำแนกตามแถวหรือคอลัมภ์ โดยส่วนใหญ่จะจำแนกค่าร้อยละตามคอลัมภ์

| re_manage   | sav [DataSet1]                          | - SPSS Da | ta Editor               | Con l                    | 1 11 11 11 1     |     |               |                                         |
|-------------|-----------------------------------------|-----------|-------------------------|--------------------------|------------------|-----|---------------|-----------------------------------------|
| Eile Edit V | iew <u>D</u> ata <u>T</u>               | ransform  | Analyze                 | Graphs                   | Utilities        | Add | - <u>o</u> ns |                                         |
|             | 📑 <table-cell-rows> 🥐</table-cell-rows> |           | Repor                   | ts                       |                  | •   | *             |                                         |
| 1 : sex     | 1                                       |           | D <u>e</u> scr          | iptive Statis            | stics            | •   | 123           | Frequencies                             |
|             | sex                                     | age       | Ta <u>b</u> les<br>Comp | s<br>are Means           |                  | +   | <b>F</b> 6    | <u>D</u> escriptives<br><u>E</u> xplore |
| 1           | 1                                       | 1         | <u>G</u> ener           | al Linear M              | odel             | •   | ×             | <u>C</u> rosstabs                       |
| 2           | 2                                       |           | Gener                   | ali <u>z</u> ed Line     | ar Models        | •   | 1/2           | <u>R</u> atio                           |
| 3           | 1                                       | 2         | Mi <u>x</u> ed          | Models                   |                  | •   | <b>*</b>      | <u>P</u> -P Plots                       |
|             | _                                       |           |                         | late                     |                  | •   |               | <u>Q</u> -Q Plots                       |
| 4           | 2                                       |           | <u>R</u> egre           | ssion                    |                  | •   |               |                                         |
| 5           | 1                                       |           | L <u>og</u> lin         | ear                      |                  | •   |               |                                         |
| 6           | 2                                       |           | Neura                   | l Net <u>w</u> orks      |                  | •   |               |                                         |
| 7           | 1                                       |           | Classi                  | ſγ                       |                  | •   |               |                                         |
|             |                                         |           | <u>D</u> ata F          | Reduction                |                  | •   | Ŀ             |                                         |
| 8           | 2                                       |           | Sc <u>a</u> le          |                          |                  | •   |               |                                         |
| 9           | 1                                       | 2         | Nonpa                   | arametric Te             | ests             | •   | por           | ary employees                           |
| 10          | 1                                       |           | Time S                  | Series                   |                  |     |               |                                         |
|             |                                         |           | <u>S</u> urviv          | /al                      |                  | •   | E             |                                         |
| 11          | 1                                       |           | Missir                  | ng Value Ar              | nal <u>y</u> sis |     |               |                                         |
| 12          | 1                                       |           | Multipl                 | le Respons               | e                |     |               |                                         |
| 13          | 2                                       |           | Compl<br>Qualit         | iex Sample:<br>y Control | 5                | 1   |               |                                         |
| 14          | 2                                       |           |                         | Cur <u>v</u> e           |                  |     |               |                                         |
| 15          | 2                                       |           | 46                      | 2                        | 1                |     |               |                                         |

# หน้าต่าง **Crosstabs**

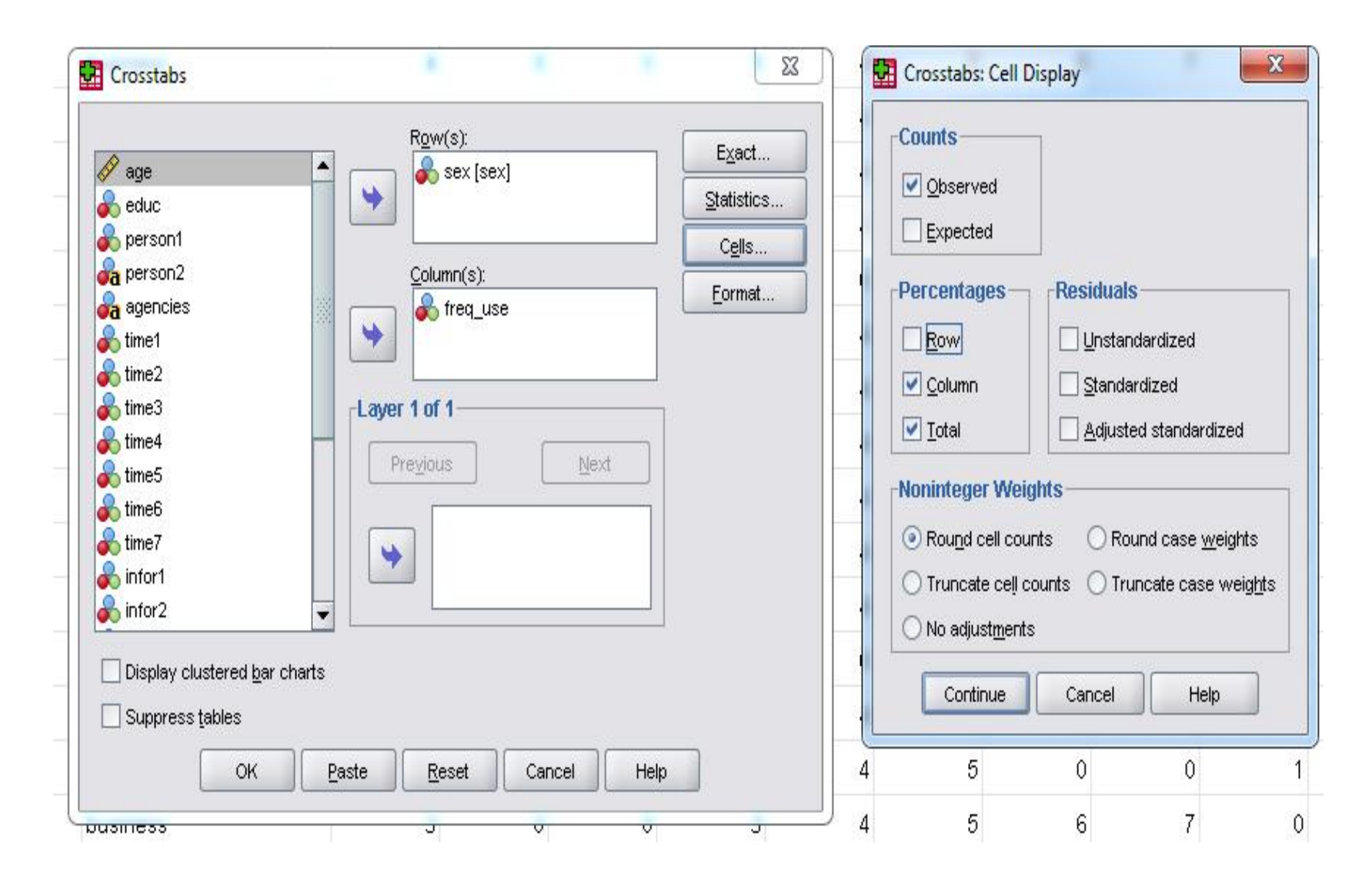

### Output

```
CROSSTABS
/TABLES=sex BY freq_use
/FORMAT=AVALUE TABLES
/CELLS=COUNT COLUMN TOTAL
/COUNT ROUND CELL.
```

### Crosstabs

[DataSet1] E:\spss\data\e\_manage.sav

|                | Cases |         |      |         |       |         |  |  |
|----------------|-------|---------|------|---------|-------|---------|--|--|
|                | Va    | lid     | Miss | sing    | Total |         |  |  |
|                | N     | Percent | N    | Percent | N     | Percent |  |  |
| sex * freq_use | 30    | 100.0%  | 0    | .0%     | 30    | 100.0%  |  |  |

#### **Case Processing Summary**

#### sex \* freq\_use Crosstabulation

|       |        |                   |        | freq   | use    |        |        |
|-------|--------|-------------------|--------|--------|--------|--------|--------|
|       |        |                   | 1      | 2      | 3      | 4      | Total  |
| sex   | male   | Count             | 3      | 5      | 6      | 2      | 16     |
|       |        | % within freq_use | 50.0%  | 55.6%  | 75.0%  | 28.6%  | 53.3%  |
|       |        | % of Total        | 10.0%  | 16.7%  | 20.0%  | 6.7%   | 53.3%  |
|       | female | Count             | 3      | 4      | 2      | 5      | 14     |
|       |        | % within freq_use | 50.0%  | 44.4%  | 25.0%  | 71.4%  | 46.7%  |
|       |        | % of Total        | 10.0%  | 13.3%  | 6.7%   | 16.7%  | 46.7%  |
| Total |        | Count             | 6      | 9      | 8      | 7      | 30     |
|       |        | % within freq_use | 100.0% | 100.0% | 100.0% | 100.0% | 100.0% |
|       |        | % of Total        | 20.0%  | 30.0%  | 26.7%  | 23.3%  | 100.0% |

### 2. การใช้คำสั่ง Multiple Response

Multiple Response : Define Sets เป็นคำสั่งที่ใช้ในการสร้าง Set ของตัวแปรที่มีหลาย คำตอบ (ข้อคำถามที่ตอบได้มากกว่า 1 ข้อ) หลังจากสร้าง Set ของตัวแปรแล้ว สามารถทำการวิเคราะห์ตัวแปร ชนิดนี้โดยการหาค่าความถี่ (Frequencies) ค่าร้อยละ (Percentage) และการสร้างตารางไขว้ (Crosstab)

เลือกเมนู Multiple Response -> Define Variable sets จากนั้นจะแสดงหน้าต่าง Define Multiple Response Sets วิธีการ คือ

 เลือกตัวแปรที่เป็นข้อคำถามตอบได้มากกว่า 1 ข้อ คือ ช่วงเวลาที่ใช้งานระบบ คือ time1...time7 คลิกลูกศรเพื่อย้ายมาไว้ด้านขวามือ

 ในกล่อง Variables are Coded As ให้เลือก Dichotomies Counted Value ระบุ ค่าเป็น 1

3) ช่อง Name ให้ใส่ EXE ช่อง Label ให้ใส่ชื่อใหม่เป็น time

4) คลิกปุ่ม Add เพื่อเพิ่มตัวแปรที่ช่อง Multiple Response Sets คือ \$EXE จากนั้นเลือก Close

ดังภาพ

| 🛃 *e_mana                 | age.sav [DataSet]         | 1] - SPSS Da | ta Editor               | -                        |                  |            |              |           |          |       |
|---------------------------|---------------------------|--------------|-------------------------|--------------------------|------------------|------------|--------------|-----------|----------|-------|
| <u>F</u> ile <u>E</u> dit | <u>∨</u> iew <u>D</u> ata | Transform    | <u>A</u> nalyze         | Graphs                   | Utilities        | Add-g      | ins V        | Mindow    | Help     |       |
| 🗁 🔚 🔒                     | 1 📴 ��                    |              | Repor<br>D <u>e</u> scr | ts<br>ipti∨e Statis      | tics             | •          | ۵ 🐳          | •         |          |       |
|                           | sex                       | age          | Ta <u>b</u> le:<br>Comp | s<br>are Means           |                  | 1          | р            | erson2    |          |       |
| 1                         | 1                         |              | <u> </u>                | al Linear M              | odel             | - <b>-</b> |              |           |          | busi  |
| 2                         | 2                         |              | Gener                   | ali <u>z</u> ed Line     | ar Models        | -          |              |           |          | proc  |
| 3                         | 1                         |              | Mi <u>x</u> ed          | Models                   |                  | •          |              |           |          | engi  |
| 4                         | 2                         |              | <u>C</u> orrel<br>Reare | late<br>ssion            |                  |            |              |           |          | busi  |
| 5                         | 1                         | :            | Loglin                  | ear                      |                  | •          |              |           |          | proc  |
| 6                         | 2                         |              | Neura                   | l Net <u>w</u> orks      |                  |            |              |           |          | proc  |
| 7                         | 1                         | 2            | Liassi<br>Data F        | IY<br>Reduction          |                  |            |              |           |          | offic |
| 8                         | 2                         |              | Sc <u>a</u> le          |                          |                  | •          |              |           |          | busi  |
| 9                         | 1                         |              | Nonpa                   | arametric To             | ests             | •          | orary        | employ    | /ees     | proc  |
| 10                        | 1                         |              | Time S<br>Surviv        | series<br>/al            |                  |            |              |           |          | engi  |
| 11                        | 1                         | 1            | Missir                  | ng Value Ar              | nal <u>v</u> sis |            |              |           |          | busi  |
| 12                        | 1                         | 2            | Multip                  | le Respons               | e                | •          | <u>D</u> efi | ne Varial | ole Sets | c     |
| 13                        | 2                         |              | Comp<br>Qualit          | lex Sample:<br>v Control | s                |            | Erec         | quencies. |          | 5     |
| 14                        | 2                         |              |                         | Dur <u>v</u> e           |                  | Ļ          | Cros         | sstabs    |          |       |
| 16                        |                           |              | 16                      | 2                        | 1                |            | 6            |           |          | busi  |

# หน้าต่าง Define Multiple Response Sets

|               |                                                                      | Add                  | \$exe               |
|---------------|----------------------------------------------------------------------|----------------------|---------------------|
| int           | for1                                                                 |                      |                     |
| 🔏 int         | for2                                                                 | Change               | 4                   |
| 🔏 int         | for3                                                                 | Remove               |                     |
| 🔏 int         | for4                                                                 |                      |                     |
| Se 🖉          | atisfy1.1 🖌 🖌 🕵 time5                                                |                      |                     |
| 🖉 sa          | atisfy1.2                                                            |                      |                     |
| 🖉 sa          | atisfy1.3                                                            |                      |                     |
| 🖉 sa          | atisfy1.4                                                            |                      |                     |
| Se 🚫          | atisfy2.1 🔹                                                          | 8                    |                     |
| <br>⊂<br><br> | ichotomies Counted value: 1                                          |                      |                     |
| _abel:        | time                                                                 | =                    |                     |
|               |                                                                      |                      |                     |
|               | e: Sets defined here are only available in the Multiple Response Fre | equencies and Crosst | abs procedures. Use |
| INOTE         |                                                                      | aller and a standard |                     |

Multiple Response : Frequencies เป็นคำสั่งที่ใช้ในการหาค่าความถี่และค่าร้อย ละของตัวแปรที่มีหลายคำตอบ หรือข้อคำถามที่มีได้หลายคำตอบ

เลือกเมนู Multiple Response -> Frequencies จากนั้นจะแสดงหน้าต่าง Multiple Response Frequencies ซึ่งหน้าต่างด้านซ้าย คือ Multiple Response Sets จะแสดงตัวแปรที่ทำการ Define sets ในที่นี้คือ time (\$EXE) คลิกแล้วนำมาวางที่ หน้าต่างด้านขวา Table(s) จากนั้นกดปุ่ม OK

| *e_manag                                    | e.sav [DataSet]           | L] - SPSS Da                     | ta Editor                                           | -                           |                  |       |                 |        |          |        |
|---------------------------------------------|---------------------------|----------------------------------|-----------------------------------------------------|-----------------------------|------------------|-------|-----------------|--------|----------|--------|
| <u>F</u> ile <u>E</u> dit (                 | <u>∨</u> iew <u>D</u> ata | <u>T</u> ransform                | <u>A</u> nalyze                                     | <u>G</u> raphs              | Utilities        | Add-g | ons <u>Wi</u> n | dow    | Help     |        |
| <mark>≫ 🖬 📇 📑 🦘 🐡 🐜 🖬 [</mark><br>1 : time1 |                           | Re <u>p</u> or<br>D <u>e</u> scr | Re <u>p</u> orts<br>D <u>e</u> scriptive Statistics |                             | ▶ 🕸 🌚 🖜<br>▶     |       |                 |        |          |        |
|                                             | sex                       | age                              | Ta <u>b</u> le:                                     | s<br>ara Maana              |                  |       | per             | son2   | 2        |        |
| 1                                           | 1                         | 2                                | <u>G</u> ener                                       | are means<br>ral Linear M   | lodel            |       |                 |        |          | busir  |
| 2                                           | 2                         | 2                                | Genei                                               | rali <u>z</u> ed Line       | ar Models        | -     |                 |        |          | prod   |
| 3                                           | 1                         | 3                                | Mi <u>×</u> ed                                      | l Models                    |                  | 1     |                 |        |          | engir  |
| 4                                           | 2                         |                                  | <u>C</u> orre<br><u>R</u> egre                      | iate<br>ession              |                  | - []  |                 |        |          | busir  |
| 5                                           | 1                         | 3                                | Loglin                                              | iear                        |                  | - +   |                 |        |          | prod   |
| 6                                           | 2                         |                                  | Neura                                               | al Net <u>w</u> orks        |                  |       |                 |        |          | prod   |
| 7                                           | 1                         | 2                                | Class<br>Data f                                     | i <u>fy</u><br>Reduction    |                  |       |                 |        |          | office |
| 8                                           | 2                         |                                  | Sc <u>a</u> le                                      |                             |                  | -     |                 |        |          | busir  |
| 9                                           | 1                         | 2                                | Nonpa                                               | arametric T                 | ests             | - •   | orary er        | mplo   | yees     | prod   |
| 10                                          | 1                         | ÷                                | Time Survis                                         | Series<br>vəl               |                  |       |                 |        |          | engir  |
| 11                                          | 1                         | :                                |                                                     | ng Value Ar                 | nal <u>v</u> sis |       |                 |        |          | busir  |
| 12                                          | 1                         | 3                                | Multip                                              | le Respons                  | e                | •     | Define          | Varial | ble Sets | d      |
| 13                                          | 2                         |                                  | Comp                                                | lex Sample:                 | S                |       | Ereque          | ncies  |          | C C C  |
| 14                                          | 2                         |                                  |                                                     | y Control<br>Cur <u>v</u> e |                  | Ľ     | <u>C</u> rosst  | abs    |          | omee   |

| <u>M</u> ultiple Response Sets:          | Table(s) for:      |
|------------------------------------------|--------------------|
|                                          |                    |
| Missing Values<br>Exclude cases listwise | within dichotomies |

MULT RESPONSE GROUPS=\$exe 'time' (time1 time2 time3 time4 time5 time6 time7 (1))
/FREQUENCIES=\$exe
/MISSING=MDGROUP.

### Multiple Response

[DataSet1] E:\spss\data\e\_manage.sav

### Case Summary

|        | Cases |         |      |         |       |         |  |  |  |
|--------|-------|---------|------|---------|-------|---------|--|--|--|
|        | Va    | lid     | Miss | sing    | Total |         |  |  |  |
|        | N     | Percent | N    | Percent | N     | Percent |  |  |  |
| \$exeª | 30    | 100.0%  | 0    | .0%     | 30    | 100.0%  |  |  |  |

a. Dichotomy group tabulated at value 1.

### \$exe Frequencies

|       |       | Respo | onses   |                     |
|-------|-------|-------|---------|---------------------|
|       |       | N     | Percent | Percent of<br>Cases |
| time⁼ | time1 | 24    | 18.2%   | 80.0%               |
|       | time2 | 12    | 9.1%    | 40.0%               |
|       | time3 | 30    | 22.7%   | 100.0%              |
|       | time4 | 24    | 18.2%   | 80.0%               |
|       | time5 | 24    | 18.2%   | 80.0%               |
|       | time6 | 6     | 4.5%    | 20.0%               |
|       | time7 | 12    | 9.1%    | 40.0%               |
| Total |       | 132   | 100.0%  | 440.0%              |

a. Dichotomy group tabulated at value 1.

# 3. การใช้คำสั่ง Compare Means

คำสั่ง Means เป็นคำสั่งที่ใช้ในการหาค่าเฉลี่ยของตัวแปรเชิงปริมาณ จำแนกตามตัวแปรเชิง กลุ่ม เช่น ค่าเฉลี่ยของอายุจำแนกตามเพศ

เลือกเมนู Compare Means -> Means จากนั้นจะแสดงหน้าต่าง Means ซึ่ง ด้านซ้ายประกอบด้วยตัวแปรต่าง ๆ ส่วนด้านขวามี 2 กล่อง ได้แก่

1) **Dependent List** จะใส่ตัวแปรเชิงปริมาณที่ต้องการหาค่าสถิติต่าง ๆ เช่น ผลรวม ค่าเฉลี่ย ค่าส่วนเบี่ยงเบนมาตรฐาน ในที่นี้คือ **age** 

2) Independent List จะใส่ตัวแปรเชิงกลุ่มที่ต้องการจำแนก ในที่นี้คือ sex

3) เลือก options เพื่อใส่ค่าสถิติ เช่น Mean, STD, Number of Cases, Minimum , Maximum

4) เลือก **Continue** แล้วเลือก **OK** ดังภาพ

| *e_manag          | ge.sav [DataSet]          | L] - SPSS Da | ta Editor       | -                        |           |     |                |                 |          |              |               |
|-------------------|---------------------------|--------------|-----------------|--------------------------|-----------|-----|----------------|-----------------|----------|--------------|---------------|
| <u>Eile E</u> dit | <u>∨</u> iew <u>D</u> ata | Transform    | <u>A</u> nalyze | <u>G</u> raphs           | Utilities | Add | l- <u>o</u> ns | <u>W</u> ine    | wok      | <u>H</u> elp |               |
| 🗁 🖪 🖨             | 📴 🆘 🏞                     | 🚬 🖬 🛛        | Repor           | ts                       |           | •   | *              | 0               |          |              |               |
| 1 : age           | 2                         | 5            | D <u>e</u> scr  | iptive Statist           | ics       | •   |                |                 | _        |              |               |
|                   | Sex                       | age          | Ta <u>b</u> le: | 5                        |           | •   | E              |                 | 4        |              | Dae           |
| -                 | 1                         |              | Comp            | are Means                |           | •   | M              | <u>M</u> eans.  |          |              |               |
| 1                 | 1                         |              | <u>G</u> ener   | ral Linear Mo            | del       | •   | t              | One- <u>S</u> a | mple T   | Test         |               |
| 2                 | 2                         | 2            | Gener           | rali <u>z</u> ed Linea   | r Models  | •   | A-B            | Indeper         | ndent-Sa | amples T     | Test          |
| 3                 | 1                         | :            | Mi <u>×</u> ed  | Models                   |           | •   | A1-A2          | Paired-:        | Samples  | s T Test     |               |
| 4                 | 2                         | 1            | <u>C</u> orre   | late                     |           | 1   | A              | One-W           | ay ANO   | VA           | husiness      |
|                   |                           |              | <u>R</u> egre   | ISSION                   |           | 1   | Ŀ              |                 |          |              | L             |
| 5                 | - 1                       |              | Logiin          | ear<br>I Networke        |           | 1   | Ŀ              |                 |          |              | product       |
| 6                 | 2                         | 1            | Class           | ifu                      |           |     | L.,            |                 |          |              | product       |
| 7                 | 1                         | 1            | <u>D</u> ata f  | Reduction                |           | ÷   |                |                 |          |              | office of the |
| 8                 | 2                         |              | Sc <u>a</u> le  |                          |           | •   |                |                 |          |              | business      |
| 9                 | 1                         | 1            | Nonpa           | arametric Te:            | sts       | •   | por            | ary en          | nploye   | es           | product       |
| 10                | 1                         |              | Time Surviv     | Series<br>/al            |           |     |                |                 |          |              | engineer      |
| 11                | 1                         | i i          | Missir          | ng Value Ana             | lysis…    |     |                |                 |          |              | business      |
| 12                | 1                         | 3            | Multip          | le Response              |           | •   |                |                 |          |              | product       |
| 13                | 2                         | 1            | Comp<br>Qualit  | įex Samples<br>v Control |           | -   |                |                 |          |              | office of the |
| 14                | 2                         | -            |                 | Cur <u>v</u> e           |           |     |                |                 |          |              | office of the |
| 15                | 2                         |              | 16              | 2                        | 1         |     |                |                 |          |              | business      |

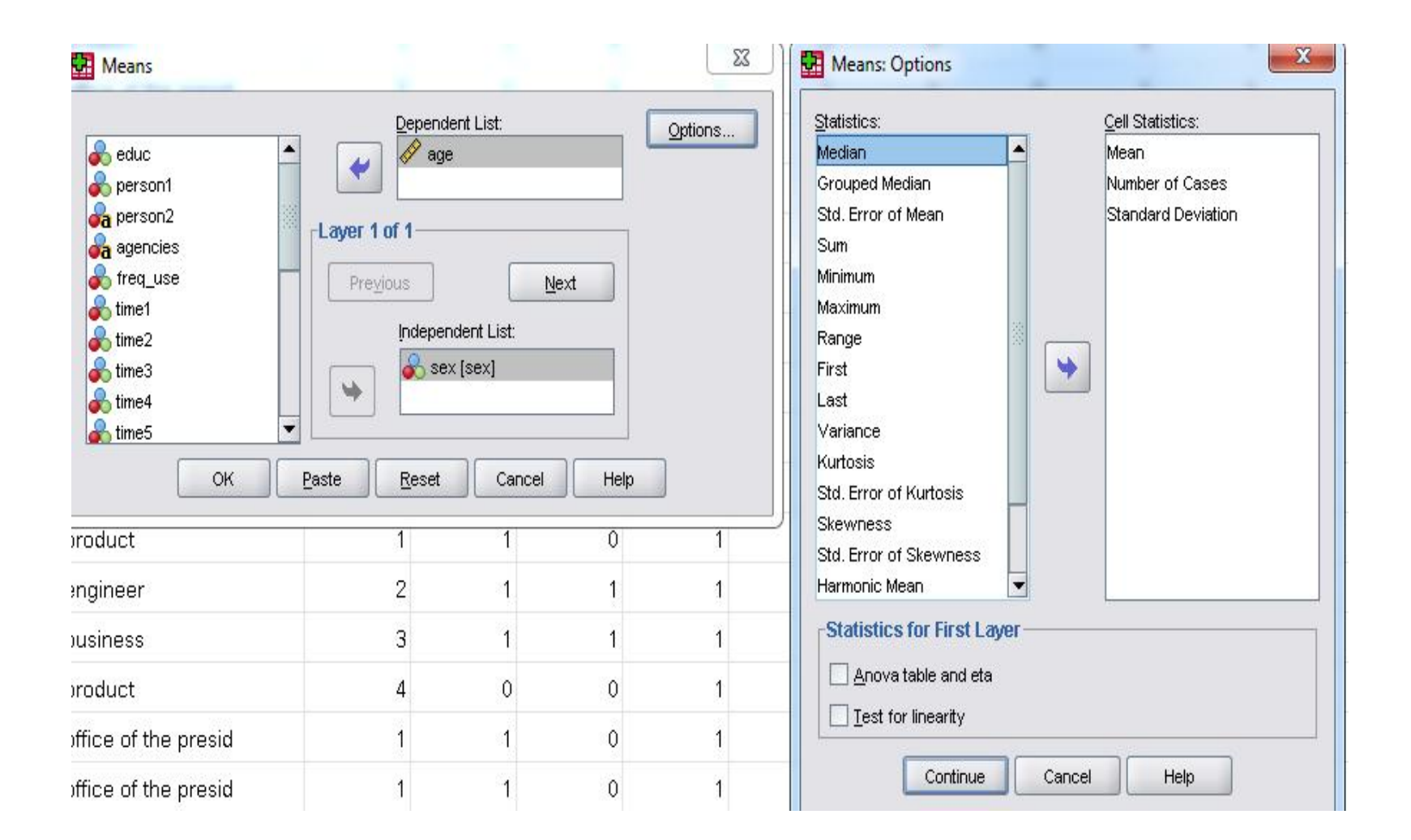

### Output

MEANS TABLES=age BY sex /CELLS MEAN COUNT STDDEV MIN MAX.

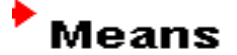

[DataSet1] E:\spss\data\e\_manage.sav

### Case Processing Summary

|          |       |         | Cas   | ses     |       |         |  |  |  |
|----------|-------|---------|-------|---------|-------|---------|--|--|--|
|          | Inclu | Ided    | Exclu | uded    | Total |         |  |  |  |
|          | Z     | Percent | Z     | Percent | Z     | Percent |  |  |  |
| age *sex | 30    | 100.0%  | 0     | .0%     | 30    | 100.0%  |  |  |  |

### Report

| ade    |       |    |                |         |         |
|--------|-------|----|----------------|---------|---------|
| sex    | Mean  | N  | Std. Deviation | Minimum | Maximum |
| male   | 34.31 | 16 | 8.380          | 24      | 52      |
| female | 39.29 | 14 | 9.368          | 26      | 58      |
| Total  | 36.63 | 30 | 9.057          | 24      | 58      |

# การจัดกระทำกับข้อมูล

### 1. การแปลงค่าข้อมูล

บางครั้งอาจมีความจำเป็นบางประการที่จะต้องเปลี่ยนข้อมูลของบางตัวแปร ถ้าหากกลุ่ม ตัวอย่างมีจำนวนมาก การจะเข้าไปเปลี่ยนข้อมูลย่อมเป็นเรื่องลำบากและเสียเวลา โปรแกรม SPSS มี คำสั่งให้การช่วยเหลือ ดังนี้

## 1.1 คำสั่ง **Recode**

จากตัวอย่างข้อมูล ผู้วิจัยต้องการแจกแจงความถี่จำแนกตามความถี่ในการเข้าใช้งานระบบ สารสนเทศ ให้เป็น 2 ความถี่ คือ 1) สัปดาห์ละไม่เกิน 2 ครั้ง 2) มากกว่าสัปดาห์ละ 2 ครั้ง

การแปลงข้อมูลจะใช้เมนูหลัก Transform เมนูรอง Recode และเมนูย่อย Into Different Variables... เมนูย่อยนี้ใช้เมื่อต้องการแปลงค่าข้อมูลแล้วเก็บไว้ในตัวแปรใหม่ ถ้า ต้องการแปลงค่าข้อมูลแล้วเก็บไว้ในตัวแปรเดิมให้เลือกที่เมนูย่อย into Same Variables...

ถ้าคลิกเลือกเมนูย่อย Into Different Variables... คลิกเลือกตัวแปรที่จะเปลี่ยน ข้อมูลในช่องทางขวาให้ย้ายมาอยู่ในช่องทางซ้าย เช่น เลือกตัวแปร freq\_use คลิกลูกศร ตัวแปรจะ ย้ายมาอยู่ในช่อง Numeris Variable →Output Variable

ตั้งชื่อตัวแปรใหม่ที่เกิดจากการเปลี่ยนข้อมูลในตัวแปร freq\_use ตั้งชื่อใหม่ว่า G\_freq ให้พิมพ์ใส่ในช่อง Name และให้คลิกปุ่ม Change ตัวแปร G\_freq จะย้ายมาอยู่ใน ช่อง Numeric Variable -> Output คลิกปุ่ม Old and New Values... เพื่อแปลง ข้อมูล

| 1998 -                |   | Numeric <u>V</u> ariable -> Output Variable: | -Output Variable- |
|-----------------------|---|----------------------------------------------|-------------------|
| 👂 sex [sex]           | - | freq_use> G_freq                             |                   |
| 👂 personal (personal) |   |                                              | Name:             |
| agencies [agencies]   |   |                                              | G_freq            |
| 👂 time1               |   |                                              | Label:            |
| 👂 time2               |   |                                              |                   |
| 👂 time3               |   |                                              | Chapter           |
| 👂 time4               |   |                                              | Cillange          |
| time5                 |   |                                              |                   |
| time6                 |   |                                              |                   |
| kime7                 |   |                                              | -                 |
| infor1                |   |                                              |                   |
| infor2                |   | Old and New Values                           |                   |
| infor3                |   |                                              |                   |
| S = 4 = 1 4           |   | If (optional case selection condit           | iion)             |

| Did Value                         | New Value                                   |
|-----------------------------------|---------------------------------------------|
|                                   | ⊙ Vaļue:                                    |
|                                   | ◯ System-missing                            |
| ⊇ <u>S</u> ystem-missing          | Copy old value(s)                           |
| ⊖ System- or <u>u</u> ser-missing | Ol <u>d</u> > New:                          |
| ) Ra <u>ng</u> e:                 | Add                                         |
| [hrough                           | Change                                      |
|                                   | Remove                                      |
| Range, LOWEST through value:      |                                             |
| Range, value through HIGHEST:     |                                             |
|                                   | Output variables are strings                |
| All other values                  | Convert numeric strings to numbers ('5'->5) |

ต้องการแปลงข้อมูลความถี่ของการใช้งานระบบสารสนเทศ โดยให้กลุ่มที่ใช้งานไม่ เกินสัปดาห์ละ 2 ครั้งให้เป็นกลุ่มที่ 1 และใช้งานมากกว่าสัปดาห์ละ 2 ครั้งให้เป็นกลุ่มที่ 2 ดังนั้นใน กรอบ Old Value ให้คลิกที่ Range ช่องแรกใส่เลข 1 ช่องที่สอง ใส่เลข 2 ในกรอบ New value ให้คลิกที่ Value ใส่เลข 1 ปุ่ม Add จะกลายเป็นสีดำ ให้ คลิกที่ปุ่ม Add

| ld Value                                               |                                                                                   | satisfy2.2 | satisfy2.3 | G_freq |
|--------------------------------------------------------|-----------------------------------------------------------------------------------|------------|------------|--------|
| ) <u>V</u> alue:                                       |                                                                                   | 4.00       | 5.00       | 1.0    |
| ) <u>S</u> ystem-missing                               | Copy old value(s)                                                                 | 4.00       | 4.00       | 1.0    |
| ) System- or <u>u</u> ser-missing<br>) Ra <u>n</u> ge: | Ol <u>d</u> > New:<br>Add 1 thru 2> 1                                             | 5.00       | 5.00       | 2.     |
| hrough                                                 | Change 3 thru 5> 2                                                                | 4.00       | 4.00       | 2.     |
| ) Range, LOWEST through value:                         |                                                                                   | 4.00       | 4.00       | 2.     |
| Rang <u>e</u> , value through HIGHEST:                 |                                                                                   | 4.00       | 5.00       | 1.     |
| ) All <u>o</u> ther values                             | Output variables are strings Width: 8 Convert numeric strings to numbers ('5'->5) | 4.00       | 4.00       | 1.     |
| Continu                                                | e Cancel Help                                                                     | 5.00       | 5.00       | 2.     |

กดปุ่ม Continue โปรแกรมจะทำการแปลงข้อมูลให้ใหม่ และจะมีตัวแปรเพิ่มเข้ามาในส่วนของ หน้าจอ Data View อีก 1 ตัวแปร คือ G\_freq

### 1.2 คำสั่ง **Compute**

จากข้อมูลแบบสอบถามในส่วนของข้อมูลตอนที่ 3 หากต้องการหาค่าเฉลี่ยรวมของหัวข้อที่ 1 ให้คลิกที่เมนูหลัก Transform เมนูรอง Compute จะปรากฏหน้าต่าง Compute Variable

| <b>•</b> | Compute Variable                                                                                                    |   |              |               |                                    |        |                                                                                                    |                                                               | ×         |
|----------|----------------------------------------------------------------------------------------------------|---|--------------|---------------|------------------------------------|--------|----------------------------------------------------------------------------------------------------|---------------------------------------------------------------|-----------|
|          | arget Variable:<br>Type & Label<br>sex [sex]<br>personal [personal]<br>agencies [agencies]<br>freq_use<br>time1<br>time2<br>time3<br>time4<br>time5<br>time6<br>time6<br>time7<br>infor1<br>infor2<br>infor3<br>infor4<br>satisfy1.1<br>satisfy1.2 | - | Numeric Expr | ession:       | 8 9<br>5 6<br>2 3<br>0 .<br>Delete |        | Function gr<br>All<br>Arithmetic<br>CDF & Non<br>Conversion<br>Current Da<br>Date Arithm<br>Eunctions a | oup:<br>central CDF<br>1<br>te/Time<br>netic<br>und Special V | ariables: |
|          | It                                                                                                    | ж |              | <u>R</u> eset | Cancel                             | Help   |                                                                                                    |                                                               |           |
|          |                                                                                                    |   | 22           | 22 C          |                                    | - 22/2 |                                                                                                    |                                                               |           |

ให้ตั้งชื่อตัวแปรใหม่ในช่อง Target Variable: เช่นตั้งชื่อว่า Satisfy1 ซึ่งเป็นตัวแปรที่จะ เก็บผลที่ได้จากการบวกค่าตัวเลขและนำมาหารด้วยจำนวนข้อย่อยทั้งหมด ตั้งแต่ satisfy1.1 – satisfy1.4

ภายในช่อง Numeris Expression ให้ใส่ชื่อตัวแปรที่ต้องการนำมาบวก โดยการนำเม้าท์ ไปคลิกเลือกเครื่องวงเล็บเปิดเลือกชื่อตัวแปรแล้วกดปุ่มลูกศร แล้วคลิกเครื่องหมาย + คั่นทุกตัวแปร ใส่ เครื่องหมายวงเล็บปิด แล้วใส่เครื่องหมายสแลท (/) และใส่เลขจำนวนข้อย่อย คือ 4 ปิดท้าย แล้วคลิกปุ่ม OK

Numeric Expression:

(satisfy1.1 + satisfy1.2 + safisfy1.3 + satisfy1.4)/4

# ภายในตารางข้อมูลจะเกิดตัวแปรใหม่ขึ้นมาคือ Satisfy1

| sfy2.2 | satisfy2.3 | G_freq | satisfy1 | var |
|--------|------------|--------|----------|-----|
| 4.00   | 5.00       | 1.00   | 3.75     |     |
| 4.00   | 4.00       | 1.00   | 3.75     |     |
| 5.00   | 5.00       | 2.00   | 5.00     |     |
| 4.00   | 4.00       | 2.00   | 3.50     |     |
| 4.00   | 4.00       | 2.00   | 3.50     |     |
| 4.00   | 5.00       | 1.00   | 3.75     |     |
| 4.00   | 4.00       | 1.00   | 3.75     |     |
| 5.00   | 5.00       | 2.00   | 5.00     |     |
| 4.00   | 4.00       | 2.00   | 3.50     |     |
| 4.00   | 4.00       | 2.00   | 3.50     |     |
|        |            |        |          |     |

## 2. การเลือกข้อมูล

### คำสั่ง select cases

จากข้อมูลตัวอย่างหากต้องการเลือกเฉพาะกลุ่มตัวอย่างที่เป็นเพศชายมา คำนวณค่าสถิติ สามารถทำได้โดยใช้เมนูหลัก DATA และเมนูรอง Select Cases จะปรากฏ หน้าต่าง Select Cases ให้คลิกเลือก If condition is satisfied และคลิกปุ่ม if

| A                                                                                                    |                                                                                                    |
|----------------------------------------------------------------------------------------------------|----------------------------------------------------------------------------------------------------|
| <ul> <li>personal [personal]</li> <li>agencies [agencies]</li> <li>freq_use</li> <li>time1</li> <li>time2</li> <li>time3</li> <li>time4</li> <li>time5</li> <li>time6</li> <li>time7</li> <li>infor1</li> <li>infor2</li> <li>infor3</li> <li>infor4</li> <li>satisfy1.1</li> <li>satisfy1.2</li> </ul> | All cases If condition is satisfied If Rangom sample of cases Sample Based on time or case range Range Use filter variable: Output Image: Control of the set of the set of the se |
| Satisfy1.2<br>Satisfy1.3                                                                                                    | O Copy selected cases to a new dataset Dataset name:                                                                                                    |
| 🔗 satisfv2.1                                                                                                    | O Delete unselected cases                                                                                                    |

จะปรากฏหน้าต่าง Select Cases if ต้องการเลือกเฉพาะกลุ่มตัวอย่างที่เป็นเพศชายมาใช้ ในการคำนวณ ให้คลิกตัวแปร sex แล้วกดปุ่มลูกศร ชื่อตัวแปรจะย้ายมาอยู่ด้านขวา คลิกเครื่องหมาย = และพิมพ์ 1 แล้วคลิกปุ่ม Continue

| <pre>     time5     time6     time7     infor1     infor2     infor3     satisfy1.1     satisfy1.3     satisfy2.1     satisfy2.1 </pre> | CDF & Noncentral CDF<br>Conversion<br>Current Date/Time<br>Date Arithmetic |
|----------------------------------------------------------------------------------------------------|----------------------------------------------------------------------------|
|----------------------------------------------------------------------------------------------------|----------------------------------------------------------------------------|

โปรแกรมจะแสดงผลการเลือกเฉพาะกลุ่มเพศชาย โดยจะเพิ่มตัวแปรใหม่ชื่อ Filter\_\$ โดยจะ มีรหัสข้อมูลเป็น 1 และ 0 รหัส 1 คือ เลือกกลุ่มตัวอย่างนั้นมาคำนวณ และรหัส 0 คือ ไม่เลือกกลุ่ม ตัวอย่างนั้นมาคำนวณ หรือสังเกตตรงตัวเลขที่แสดงลำดับของกลุ่มตัวอย่าง จะมีเครื่องหมายขีดอยู่ นั่น คือกลุ่มตัวอย่างลำดับนั้นไม่ถูกเลือกเข้ามาคำนวณ

| atisfy2.3 | G_freq | satisfy1 | filter_\$ | var |
|-----------|--------|----------|-----------|-----|
| 5.00      | 1.00   | 3.75     | 1         |     |
| 4.00      | 1.00   | 3.75     | 0         |     |
| 5.00      | 2.00   | 5.00     | 1         |     |
| 4.00      | 2.00   | 3.50     | Ő         |     |
| 4.00      | 2.00   | 3.50     | 1         |     |
| 5.00      | 1.00   | 3.75     | 1         |     |
| 4.00      | 1.00   | 3.75     | 0         |     |
| 5.00      | 2.00   | 5.00     | 1         |     |
| 4.00      | 2.00   | 3.50     | 0         |     |
| 4.00      | 2.00   | 3.50     | 1         |     |
|           |        |          |           |     |

|    | sex  | personal | agencies | freq_use |
|----|------|----------|----------|----------|
| 1  | 1.00 | 1.00     | 3.00     | 2.00     |
| 2  | 2.00 | 2.00     | 3.00     | 2.00     |
| 3  | 1.00 | 3.00     | 4.00     | 3.00     |
| 4  | 2.00 | 2.00     | 3.00     | 3.00     |
| 5  | 1.00 | 4.00     | 4.00     | 3.00     |
| 6  | 1.00 | 1.00     | 3.00     | 2.00     |
| 7  | 2.00 | 2.00     | 3.00     | 2.00     |
| 8  | 1.00 | 3.00     | 4.00     | 3.00     |
|    | 2.00 | 2.00     | 3.00     | 3.00     |
| 10 | 1.00 | 4.00     | 4.00     | 3.00     |
| 11 |      |          |          |          |

ในการกำหนดเงื่อนไขสามารถกำหนดได้หลาย ๆ เงื่อนไข เช่น เลือกกลุ่มตัวอย่างที่เป็นเพศชาย และ ประเภทบุคลากรสายวิชาการ เงื่อนไข คือ sex = 1 & personal = 2

# 3. การเพิ่มลดข้อมูล

### การลบตัวแปรและกลุ่มตัวอย่าง

หากมีตัวแปรที่ไม่ต้องการ หรือข้อมูลแถวใดที่อยากจะลบทิ้งไป ให้คลิกเลือกชื่อตัวแปรหรือแถว จะมีแถบดำ คลิกขวาที่เม้าท์แล้วเลือก Cut ตัวแปรหรือข้อมูลบางแถวก็จะถูกลบทิ้ง

### การแทรกตัวแปรและกลุ่มตัวอย่าง

การแทรกตัวแปร ให้คลิกไปที่ตำแหน่งของตัวแปรหรือแถวที่ต้องการแทรกจะเกิดแถบดำ ให้คลิก ขวาที่เม้าท์แล้วเลือก Insert Variable หรือ Insert cases จะเกิดคอลัมภ์หรือแถวว่างขึ้น ณ ตำแหน่งที่เลือก

### การรวมแฟ้มข้อมูล : กรณีรวมตัวแปร

ในการแทรกกลุ่มตัวอย่างหรือแทรกตัวแปร เช่น ต้องการรวมข้อมูลที่เคยป้อนในตอนที่ 1 และ 2 ในชื่อแฟ้ม Data1.sav ส่วนในตอนที่ 3 ตั้งชื่อแฟ้มว่า Data2.sav แล้วต้องการเอาข้อมูลมา รวมกัน ทำได้ดังนี้
# 1. เปิดแฟ้มข้อมูล **Data1.sav** ขึ้นมาก่อน

2. จากนั้นคลิกที่เมนูหลัก Data เมนูรอง Mearge file และเมนูย่อย Add Variables...

| <u>F</u> ile <u>E</u> dit <u>V</u> iew | <u>D</u> ata <u>T</u> ransform <u>A</u> nalyze <u>G</u> ra | ohs | Utilities A                    | Add- <u>o</u> ns <u>W</u> ir | nd |
|----------------------------------------|------------------------------------------------------------|-----|--------------------------------|------------------------------|----|
| <mark> 📕 🗗 📑</mark><br>: sex           | ✓ Define Variable Properties Gopy Data Properties          |     | <b>#</b>                       | \$                           | b  |
|                                        | Mew Custom Attribute                                       |     | eq_use                         | time1                        |    |
| 1                                      | Define Multiple Response Sets                              |     | 2.00                           | 1.00                         |    |
| 2                                      | <br>Validation                                             | •   | 2.00                           | 0.00                         |    |
| 3                                      | 📲 Identify Dyplicate Cases                                 |     | 3.00                           | 1.00                         |    |
| 4                                      | , 📑 Identify Unusual Cases                                 |     | 3.00                           | 0.00                         |    |
| 5                                      | Sort Cases                                                 |     | 3.00                           | 0.00                         |    |
| 6                                      | I Sort Varia <u>b</u> les                                  |     | 2.00                           | 1.00                         |    |
| 7                                      | Restructure                                                |     | 2.00                           | 0.00                         |    |
| 8                                      | . Merge Files                                              | •   | 🚺 Add <u>C</u> as              | ses                          |    |
| 0                                      | Aggregate                                                  |     | <mark>₩</mark> Add <u>V</u> ar | iables                       |    |
| 10                                     | Orthogonal Design                                          | •   | 3.00                           | 0.00                         |    |
| 10                                     | Copy Dataset                                               | _   | 3.00                           | 0.00                         |    |
| 11                                     | Split File                                                 |     |                                |                              |    |
| 12                                     | Select Cases                                               |     |                                |                              |    |
| 13                                     | 🕕 Weight Cases                                             |     |                                |                              |    |

# จะปรากฏหน้าต่าง Add Variables ให้เลือกข้อความ An extenal SPSS data file แล้วกดปุ่ม Browse เลือกแฟ้มข้อมูลที่ต้องการนำมารวม แล้วคลิก open

| Add Variables to data1.sav[DataSet4]                                                                                                    | Add Variables: Read File                                                                                                    |
|----------------------------------------------------------------------------------------------------|----------------------------------------------------------------------------------------------------|
| Select a dataset from the list of open datasets or from a file to merge with the active dataset<br>O An open dataset                                             | Look jrx 🔒 data<br>data1_sav<br>Recent data1_2.sav<br>data2_sav                                                                                                    |
| Untitled2[DataSet2]                                                                                                    | Desktop<br>Documents                                                                                                    |
| An external SPSS data file      Browse  Non-SPSS data files must be opened in SPSS before they can be used as part of a merge.      Continue     Cancel     Help | Computer       File name:       Open         Computer       Files of type:       SPSS (*.sav)       Cancel         Network       Retrieve File From Predictive Enterprise Repository       Heip |

## เมื่อปรากฏหน้าต่าง Add Variables from แล้วกดปุ่ม OK

| xcluded Variables:                          | <u>N</u> ew Active Dataset:                                                               |
|---------------------------------------------|-------------------------------------------------------------------------------------------|
| Rebame                                      | <pre>sex(*) personal(*) agencies(*) freq_use(*) time1(*) time2(*) time3(*) time4(*)</pre> |
| Match cases on key variables in sorted file | Rey Variables:                                                                            |
| Both files provide cases                    |                                                                                           |
| ○ Non-active dataset is keyed table         | · · · · · · · · · · · · · · · · · · ·                                                     |
| O <u>A</u> ctive dataset is keyed table     |                                                                                           |
| ] Indicate case source as variable: sourced | 01                                                                                        |
| )=Active dataset                            |                                                                                           |
|                                             |                                                                                           |

โปรแกรมจะจัดการแทรกตัวแปรจาก แฟ้มข้อมูลที่ 2 ต่อท้ายจาก แฟ้มข้อมูลที่ 1 แล้วให้ทำการบันทึก แฟ้มเป็นชื่อใหม่

ในการแทรกกลุ่มตัวอย่างก็ใช้วิธีการแบบเดียวกันเพียงแต่เมนูหลัก Data เมนูรอง Merge files เมนูย่อย Add cases

# การทดสอบสมมติฐานทางสถิติ

การทดสอบสมมติมีจุดมุ่งหมายที่จะอธิบายหรือสรุปลักษณะของประชากร (ค่าพารามิเตอร์) ด้วยข้อมูลที่เก็บรวบรวมได้จากกลุ่มตัวอย่าง โดยใช้สถิติเชิงสรุปอ้างอิง

# ขั้นตอนการทดสอบสมมติฐานทางสถิติ

 การตั้งสมมติฐานทางสถิติเพื่อทดสอบเป็นการตั้งสมมติฐานเกี่ยวกับค่าพารามิเตอร์ ของประชากร โดยต้องมีทั้งสมมติฐานหลัก หรือสมมติฐานทางการวิจัย (H<sub>0</sub>) และสมมติฐานรอง หรือสมมติฐานทางสถิติ หรือสมมติฐานที่นักวิจัยตั้งไว้ (H<sub>1</sub>)

## การกำหนดสถิติทดสอบ

1. การทดสอบสมมติฐานเกี่ยวกับ ค่าเฉลี่ยของประชากร ( $\mu$ ) โดยใช้ค่าเฉลี่ยของ ้ตัวอย่าง (X) (การใช้คำสั่ง Compare Means : Means) แต่ในกรณีต่อไปนี้ 1.1 ทดสอบค่าเฉลี่ยของประชากรเดียว โดยใช้สถิติทดสอบ t-Test จะเลือกใช้ **One-Sample T Test** 1.2 ทดสอบความแตกต่างระหว่างค่าเฉลี่ยของ 2 กลุ่มประชากร โดยใช้สถิติ ทดสอบ t-Test จะเลือกใช้ Independent-Sample T Test 1.3 ทดสอบความแตกต่างระหว่างค่าเฉลี่ยของ 2 กลุ่มประชากรแบบจับคู่ โดยใช้ สถิติแบบ t-Test จะเลือกใช้ Paired-Sample T Test 1.4 การเปรียบเทียบความแตกต่างของค่าเฉลี่ยมากกว่า 2 กลุ่มประชากร หรือการ ้วิเคราะห์ความแปรปรวนทางเดียว โดยใช้สถิติทดสอบ F-Test จะเลือกใช้ One-way Anova

Significant Different) โดยเลือกใช้ One-way Anova : Post Hoc Multiple Comparisons

 การวิเคราะห์ความสัมพันธ์ระหว่างตัวแปรเชิงกลุ่ม 2 ตัว ในการทดสอบความเป็นอิสระกัน ของ 2 ตัวแปร โดยเลือกใช้สถิติทดสอบ Chi-Square ใน spss จะเลือกใช้คำสั่ง Crosstabs และ เลือกสถิติทดสอบแบบ Chi-Square เช่น การหาความสัมพันธ์ระหว่างประเภทบุคลากร กับ ความถี่ใน การใช้งานระบบ

 การวิเคราะห์ความสัมพันธ์ระหว่างตัวแปรเชิงปริมาณ 2 ตัว หรือการทดสอบ สัมประสิทธิ์ สหสัมพันธ์ (Correlation Coefficient) ว่าด้วยตัวแปร 2 ตัว มีความสัมพันธ์มากน้อยเพียงใด ใน spss จะเลือกใช้ Correlate และมี 2 คำสั่งให้เลือก คือ

3.1 Bivariate เป็นการหาค่าสัมประสิทธิ์สหสัมพันธ์ของตัวแปรเชิงปริมาณ 2 ตัว ที่ แสดงความสัมพันธ์ในรูปเชิงเส้น โดยไม่คำนึงถึงตัวแปรอื่น ๆ ที่เกี่ยวข้องเลย จึงทำให้ความสัมพันธ์ที่ได้ไม่ใช่ ความสัมพันธ์ที่แท้จริง ระหว่างตัวแปร 2 ตัว อาจจะมีตัวแปรอื่น ๆ แอบแฝงอยู่

3.2 Partial เป็นการหาความสัมพันธ์ของตัวแปรเชิงปริมาณ 2 ตัว ที่ได้ควบคุมหรือกำจัด อิทธิพลของตัวแปรอื่น ๆ โดยจะเหลือเพียงตัวแปร 2 ตัวที่ต้องการหาความสัมพันธ์ เท่านั้น

# สรุปข้อมูลประเภทต่าง ๆ ที่สามารถวิเคราะห์ทางสถิติได้

| การวิเคราะห์   | ประเภท                  | ตัวอย่างวิธีการทางสถิติ                                |
|----------------|-------------------------|--------------------------------------------------------|
| การเปรียบเทียบ | เชิงปริมาณ              | การทดสอบเกี่ยวกับค่าเฉลี่ย                             |
|                | เชิงปริมาณ + เชิงคุณภาพ | (t-Test, pair-test, F-Test)                            |
| ความสัมพันธ์   | เชิงปริมาณ + เชิงคุณภาพ | สหสัมพันธ์ (correlation)                               |
|                | เชิงคุณภาพ + เชิงคุณภาพ | ตาราง <b>crosstab (chi-square)</b>                     |
| เหตุผล         | เชิงปริมาณ + เชิงปริมาณ | การวิเคราะห์ความถดถอย<br>( <b>Regression Analysis)</b> |
|                | เชิงคุณภาพ + เชิงคุณภาพ | ตาราง crosstab                                         |

# สถิติในการทดสอบสมมติฐาน

 ทดสอบค่าเฉลี่ยของประชากรเดียว ใช้สถิติทดสอบ t-Test ใน spss จะ เลือกใช้การวิเคราะห์ข้อมูลแบบ One-Sample T Test เช่น การทดสอบรายได้เฉลี่ยของกลุ่ม ตัวอย่าง เท่ากับ 25,000 บาทต่อเดือนหรือไม่

# $H_0: \mu = 25,000$ $H_1 \ \mu \neq 25,000$

เลือกเมนู Analyze -> Compare Mean -> One-Sample T Test
 จากนั้นจะแสดงหน้าต่าง One-Sample T – Test

- คลิกตัวแปร salary แล้วคลิกลูกศรย้ายตัว ไปช่อง Test Variable(s)

- ให้ใส่ค่าคงที่ในการทดสอบ คือ 25,000 แล้วกดปุ่ม OK จะปรากฏดังภาพ

- กดปุ่ม Option เพื่อระบุค่า Confidence Interval (ระดับนัยสำคัญ) 95% จากนั้นกดปุ่ม Continue และกดปุ่ม Ok

| One-Sample T Test                                                              | 480 180           | ×       |
|--------------------------------------------------------------------------------|-------------------|---------|
| Sex [sex]   age   educ   person1   freq_use   freq_use   time1   fime3   time4 | Test Variable(s): | Options |
| -                                                                              |                   |         |

**T**-Test

[DataSet1] E:\data\data1.sav

#### **One-Sample Statistics**

|        | N   | Mean          | Std. Deviation | Std. Error<br>Mean |
|--------|-----|---------------|----------------|--------------------|
| salary | 100 | 34,530.0<br>0 | 12,127.650     | 1,212.765          |

#### **One-Sample Test**

|        |       |    | Test            | t Value = 25000    |                         |                           |
|--------|-------|----|-----------------|--------------------|-------------------------|---------------------------|
|        |       |    |                 |                    | 95% Confidenc<br>Differ | e Interval of the<br>ence |
|        | t     | df | Siq. (2-tailed) | Mean<br>Difference | Lower                   | Upper                     |
| salary | 7.858 | 99 | .000            | 9,530.000          | 7,123.61                | 11,936.39                 |

ผลลัพธ์ในการทดสอบค่าเฉลี่ยของประชากรเดียว รายได้เฉลี่ยของกลุ่มตัวอย่าง คือ **34,530** บาท ส่วนเบี่ยงเบนมาตรฐาน คือ **12,127.65** 

ผลการทดสอบสมมติ พบว่า ค่าสถิติทดสอบ t-Test = 7.858 ค่า Sig. = 0.000\* ซึ่งมีค่าน้อยกว่าระดับนัยสำคัญที่ตั้งไว้ (0.05) สรุปได้ว่า ปฏิเสธสมมติฐานหลัก H<sub>0</sub> และยอมรับสมมติฐาน H<sub>1</sub> แสดงว่ารายได้เฉลี่ยของกลุ่มตัวอย่างไม่เท่ากับ 25,000 บาทต่อเดือนอย่างมี นัยสำคัญที่ระดับ 0.05 (มากกว่า 25,000 บาทต่อเดือน)

# พดสอบความแตกต่างระหว่างค่าเฉลี่ยของ 2 กลุ่มประชากร โดยใช้สถิติทดสอบ t-Test ใน จะเลือกใช้ Independent-Samples T Test เช่น การทดสอบรายได้เฉลี่ยของกลุ่ม ตัวอย่างเพศชาย และหญิง ว่ามีความแตกต่างกันหรือไม่ (กลุ่ม 1 คือ เพศชาย กลุ่ม 2 คือ เพศหญิง)

ตั้งสมมติฐาน  $H_0: \mu_1 = \mu_2$   $H_1: \mu_1 \neq \mu_2$ 

- เลือกเมนู Analyze -> Compare Mean -> Independent-Samples T Test จากนั้นจะแสดงหน้าต่าง Independent-Samples T Test

- คลิกตัวแปรที่ต้องการทดสอบ คือ salary คลิกลูกศร ตัวแปรจะย้ายไปอยู่ในช่องด้านขวา Test Variable(s)

- คลิกตัวแปรกลุ่มที่ต้องการจำแนก ในที่นี้ คือ sex คลิกลูกศรด้านล่าง ตัวแปรจะย้ายไปอยู่ใน ช่อง Grouping Variable สังเกตเห็นว่าตัวแปร sex จะมีเครื่องหมาย ? ?

- คลิกปุ่ม Define Groups จำแนกเป็น Group1 ใส่เลข 1 (ซาย) Group2 ใส่เลข 2 (หญิง)

- กดปุ่ม Option เพื่อระบุค่า Confidence Interval (ระดับนัยสำคัญ) 95%จากนั้น กดปุ่ม Continue และกดปุ่ม Ok

| Image       Image         Image       Image         I | Options le: s ancel Help |
|----------------------------------------------------------------------------------------------------|--------------------------|
| iporary pusiness r.oo r                                                                                                    | Define Groups            |
|                                                                                                    | Use specified values     |
|                                                                                                    | Group <u>1</u> : 1       |
|                                                                                                    | Group <u>2</u> : 2       |
|                                                                                                    | O <u>C</u> ut point:     |
|                                                                                                    | Continue Cancel Help     |

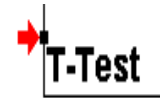

[DataSet1] E:\data\data1.sav

|        | sex    | N  | Mean          | Std. Deviation | Std. Error<br>Mean |
|--------|--------|----|---------------|----------------|--------------------|
| salary | male   | 57 | 32,526.3<br>2 | 12,654.905     | 1,676.183          |
|        | female | 43 | 37,186.0<br>5 | 10,976.720     | 1,673.934          |

## Group Statistics

## Independent Samples Test

|        |                                | Levene's Test<br>Varia | t for Equality of<br>inces |        |        |                 | t-test for Equality | / of Means               |                         |                           |
|--------|--------------------------------|------------------------|----------------------------|--------|--------|-----------------|---------------------|--------------------------|-------------------------|---------------------------|
|        |                                |                        |                            |        |        |                 |                     |                          | 95% Confidenc<br>Differ | e Interval of the<br>ence |
|        |                                | F                      | Siq.                       | t      | df     | Siq. (2-tailed) | Mean<br>Difference  | Std. Error<br>Difference | Lower                   | Upper                     |
| salary | Equal variances<br>assumed     | .087                   | .768                       | -1.928 | 98     | .057            | -4,659.731          | 2,416.709                | -9,455.611              | 136.150                   |
|        | Equal variances not<br>assumed |                        |                            | -1.967 | 96.037 | .052            | -4,659.731          | 2,368.891                | -9,361.919              | 42.458                    |

ผลลัพธ์ในการทดสอบความแตกต่างระหว่างค่าเฉลี่ยของ 2 กลุ่มประชากร รายได้เฉลี่ยของกลุ่มตัวอย่างเพศชาย 32,526 บาท ส่วนเบี่ยงเบนมาตรฐาน 12,654.91 บาท และรายได้เฉลี่ยของกลุ่มตัวอย่างเพศหญิง 37,186 บาท ส่วนเบี่ยงเบน มาตรฐาน 10,976.72 บาท

ผลการทดสอบสมมติฐาน พบว่า

ค่าสถิติทดสอบความแปรปรวนของกลุ่มตัวอย่าง (Levene's Test for Equality of Variance) F-Test = .087 ค่า sig = .768 ซึ่งมากกว่าระดับนัยสำคัญ ที่ตั้งไว้ (0.05) สรุปได้ว่า ยอมรับสมมติฐานหลัก (H<sub>0</sub>) คือ ความแปรปรวนของกลุ่ม ตัวอย่างไม่มีความแตกต่างกัน ให้ใช้ Equal variances assumed

2) ค่าสถิติทดสอบความแตกต่างระหว่างค่าเฉลี่ยของ 2 กลุ่มประชากร (t-Test for Equality of Means) t-Test = -1.928, df = 98, Sig = .057 ซึ่งมากกว่า ระดับนัยสำคัญที่ตั้งไว้ (0.05) สรุปได้ว่า ยอมรับสมมติฐานหลัก (H<sub>0</sub>) นั่นคือ รายได้เฉลี่ยของ กลุ่มตัวอย่างเพศชายและเพศหญิงไม่แตกต่างกันอย่างมีนัยสำคัญทางสถิติที่ระดับ 0.05

**3. ทดสอบความแตกต่างระหว่างค่าเฉลี่ยของ 2 กลุ่มประชากรแบบจับคู่** โดย ใช้สถิติทดสอบ t-Test ใน spss จะเลือกใช้ Paired-Samples T Test เช่น การทดสอบ คะแนนเฉลี่ยก่อนอบรมและหลังการอบรม ตัวอย่างการทดสอบความรู้เกี่ยวกับโปรแกรม spss

| ข้อที่ | คะแนนก่อนอบรม | คะแนนหลังอบรม |
|--------|---------------|---------------|
| 1      | 9             | 12            |
| 2      | 8             | 13            |
| 3      | 7             | 15            |
| 4      | 8             | 17            |
| 5      | 5             | 18            |
| 6      | 6             | 16            |
| 7      | 7             | 14            |
| 8      | 4             | 18            |
| 9      | 5             | 13            |
| 10     | 4             | 19            |

- เลือกเมนู Analyze -> Compare Mean -> Paired-Samples T Test จากนั้นจะแสดงหน้าต่าง Paired-Samples T Test

- คลิกเลือกตัวแปร pre และ post คลิกลูกศร ตัวแปรทั้งสองจะย้ายมาอยู่ในช่อง Paired Varliables โดยตัวแปร pre จะอยู่ในช่อง Variables1 ตัวแปร post จะอยู่ใน ช่อง Variable2

- คลิกปุ่ม Options เพื่อระบุค่า Confiedence Interval ในที่นี้เลือก 95% จากนั้นกดปุ่น Continue และกด Ok ดังภาพ

|      | <br>Paired V | ariables: |           | Ontions |
|------|--------------|-----------|-----------|---------|
| pre  | Pair         | Variable1 | Variable2 |         |
| post | 1            | 🔗 [pre]   | 🔗 (post)  |         |
|      | 2            | 1         | 1.00      | -       |
|      |              |           |           | +       |
|      |              |           |           |         |

## T-Test

[DataSet3] E:\data\dataprepost.sav

#### **Paired Samples Statistics**

|        |      | Mean    | N  | Std. Deviation | Std. Error<br>Mean |
|--------|------|---------|----|----------------|--------------------|
| Pair 1 | pre  | 6.3000  | 10 | 1.76698        | .55877             |
|        | post | 15.5000 | 10 | 2.46080        | .77817             |

## **Paired Samples Correlations**

|        |            | N  | Correlation | Sig. |
|--------|------------|----|-------------|------|
| Pair 1 | pre & post | 10 | 677         | .031 |

|        | Paired Samples Test |                    |                |                    |                                              |          |        |    |                 |
|--------|---------------------|--------------------|----------------|--------------------|----------------------------------------------|----------|--------|----|-----------------|
|        |                     | Paired Differences |                |                    |                                              |          |        |    |                 |
|        |                     |                    |                |                    | 95% Confidence Interval of the<br>Difference |          |        |    |                 |
|        |                     | Mean               | Std. Deviation | Std. Error<br>Mean | Lower                                        | Upper    | t      | df | Siq. (2-tailed) |
| Pair 1 | pre - post          | -9.20000           | 3.88158        | 1.22746            | -11.97672                                    | -6.42328 | -7.495 | 9  | .000            |

ผลลัพธ์ในการทดสอบความแตกต่างระหว่างค่าเฉลี่ยของ 2 กลุ่มประชากรแบบจับคู่

คะแนนเฉลี่ยก่อนการอบรมเท่ากับ 6.3 คะแนน ส่วนเบี่ยงเบนมาตรฐาน 1.77 คะแนน และคะแนนเฉลี่ยหลังการอบรมเท่ากับ 15.5 คะแนน ส่วนเบี่ยงเบนมาตรฐาน 2.46 คะแนน ค่าสัมประสิทธิ์สหสัมพันธ์ (correlation หรือ (r)) = -.677, sig = .031 ซึ่ง มากกว่าระดับนัยสำคัญที่ตั้งไว้ (0.05)

สรุปได้ว่า ปฏิเสธสมมติฐานหลัก  $(H_0)$  ยอมรับสมมติฐานรอง  $(H_1)$  คือ ค่าเฉลี่ย ก่อนการอบรมและหลังการอบรมมีความสัมพันธ์กัน

ค่าสถิติทดสอบความแตกต่างระหว่างค่าเฉลี่ยของ 2 กลุ่มประชากรแบบจับคู่ Paired Differences Sample t-Test = -7.495 , df = 9 , Sig = .000 ซึ่งน้อยกว่าระดับ นับสำคัญที่ตั้งไว้ (0.05)

สรุปได้ว่า ปฏิเสธสมมติฐานหลัก  $(H_0)$  ยอมรับสมมติฐานรอง  $(H_1)$  คือ ค่าเฉลี่ย ก่อนการอบรมและหลังการอบรมมีความแตกต่างกัน 4. การเปรีบเทียบความแตกต่างของค่าเฉลี่ยมากกว่า 2 กลุ่มประชากร หรือการ วิเคราะห์ความแปรปรวนแบบทางเดียว โดยใช้สถิติทดสอบ F-Test ใน spss จะเลือกใช้ One-way ANOVA เช่น การทดสอบอายุเฉลี่ยของกลุ่มตัวอย่าง จำแนกตามระดับการศึกษา (กลุ่ม 1 ต่ำกว่า ป.ตรี 2 ป.ตรี 3 ป.โท 4 ป.เอก) ว่ามีความแตกต่างกันหรือไม่

# ตั้งสมมติฐาน $H_0:\ \mu_1=\mu_2=\mu_3=\mu_4$ , $H_1:\ \mu_1\neq\mu_2\neq\mu_3\neq\mu_4$

และการเปรียบเทียบค่าเฉลี่ยของประชากรเป็นรายคู่ หรือการเปรียบเทียบเชิงซ้อน ในกรณีที่ทราบ ว่ามีความแตกต่างของค่าเฉลี่ยมากกว่า 2 กลุ่มประชากร โดยส่วนใหญ่จะใช้ LSD (Least-Significant Different) โดยเลือกใช้ One-Way ANOVA : Post Hoc Multiple Comparisons

$$H_0:\ \mu_1$$
=  $\mu_2$  =  $\mu_3$  =  $\mu_4:\mu_i$  =  $\mu_j$  อย่างน้อย 1 คู่ I  $eq$  j

- เลือกเมนู Analyze -> Compare Mean -> One-Way ANOVA จากนั้นจะแสดงหน้าต่าง One-Way ANOVA

คลิกเลือกตัวแปรเชิงปริมาณที่ต้องการทดสอบความแตกต่างของค่าเฉลี่ย ในที่นี้คือ
 age แล้วคลิกลูกศร ตัวแปรจะย้ายไปอยู่ในช่อง Dependent List คลิกเลือกตัวแปรเชิงกลุ่ม
 ที่ต้องการจำแนกตามกลุ่ม ในที่นี้คือ ระดับการศึกษา

- จากนั้นเลือก Post Hoc ซึ่งจะแสดงหน้าต่าง One-Way ANOVA : Post Hoc Multiple Comparisons เลือก Equal Variances Assumed: LSD และ เลือก Significance level = 0.05 จากนั้นเลือก Continue

- เลือก Options เพื่อระบุค่า Confidence Interval ในที่นี้เลือก 95% จากนั้นคลิกปุ่ม Continue และปุ่ม OK ดังภาพ

| 🚰 One-Way ANOVA                                                                                                    | 23                              | _                      |                                           |
|----------------------------------------------------------------------------------------------------|---------------------------------|------------------------|-------------------------------------------|
| Dependent List:   Sex [sex]   salary   person1   freq_use   time1   time2   time3   time4   time5     OK   Paste     Dependent List:     age     age     freq_use     freq_use     freque     frequ | Contrasts Post Hoc Options Help |                        |                                           |
|                                                                                                    | 🖸 One-Way ANOVA                 | : Post Hoc Multiple C  | Comparisons                               |
| 4                                                                                                    | Equal Variances                 | Assumed                |                                           |
|                                                                                                    |                                 | <u>s</u> -N-К          | <u>W</u> aller-Duncan                     |
|                                                                                                    | <u>B</u> onferroni              | <u>I</u> ukey          | Type I/Type II Error Ratio: 100           |
|                                                                                                    | Sidak                           | 📃 Tu <u>k</u> ey's-b   |                                           |
| 1                                                                                                    | Scheffe                         | Duncan D               | Control Category : Last                   |
|                                                                                                    | <u>R</u> -E-G-WF                | <u>H</u> ochberg's GT2 | Test                                      |
|                                                                                                    | R-E-G-W Q                       | <u>G</u> abriel        | ● <u>2</u> -sided ○ < Control ○ > Control |
|                                                                                                    | Equal Variances I               | Not Assumed ———        |                                           |
|                                                                                                    | Tamhane's T2                    | Dunnett's T <u>3</u>   | Games-Howell Dunnett's C                  |
|                                                                                                    | Signi <u>f</u> icance level: 0, | 05                     |                                           |
|                                                                                                    |                                 | Continue               | Cancel Help                               |

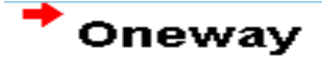

[DataSet1] E:\data\data1.sav

#### ANOVA

| ade            |                   |    |             |       |      |
|----------------|-------------------|----|-------------|-------|------|
|                | Sum of<br>Squares | df | Mean Square | F     | Siq. |
| Between Groups | 815.530           | 2  | 407.765     | 7.561 | .001 |
| Within Groups  | 5231.220          | 97 | 53.930      |       |      |
| Total          | 6046.750          | 99 |             |       |      |

## **Post Hoc**

#### **Multiple Comparisons**

| age<br>LSD |     |                        |           |      |             |               |
|------------|-----|------------------------|-----------|------|-------------|---------------|
|            |     |                        |           |      | 95% Confide | ence Interval |
| (I)        | (J) | Mean<br>Difference (I- | Std Error | Sia  | Lower Bound | Linner Bound  |
| 1          | 2   | -4 73545               | 2 20247   | 0.34 | -9 1067     | - 3642        |
|            | 3   | -8.86161               | 2.35318   | .000 | -13.5320    | -4.1912       |
| 2          | 1   | 4.73545                | 2.20247   | .034 | .3642       | 9.1067        |
|            | 3   | -4.12616               | 1.63830   | .013 | -7.3777     | 8746          |
| 3          | 1   | 8.86161                | 2.35318   | .000 | 4.1912      | 13.5320       |
|            | 2   | 4.12616                | 1.63830   | .013 | .8746       | 7.3777        |

\*. The mean difference is significant at the 0.05 level.

ผลลัพธ์ในการทดสอบความแตกต่างของค่าเฉลี่ยมากกว่า **2** กลุ่มประชากร และความ แตกต่างของค่าเฉลี่ยเป็นรายคู่

จากตาราง ANOVA จะได้ค่าของ Sum of Squares และ Mean Square ใน Between Groups, Within Groups ค่าสถิติทดสอบ F-Test = 7.561, Sig = .001 ซึ่งน้อยกว่าระดับนัยสำคัญที่ตั้งไว้ (0.05)

สรุปได้ว่า ปฏิเสธสมมติฐานหลัก ( $H_0$ ) ยอมรับสมมติฐานรอง ( $H_1$ ) นั่นคือ กลุ่ม ตัวอย่างที่มีอายุเฉลี่ยแตกต่างกัน จะมีระดับการศึกษาแตกต่างกันด้วย

ในกรณีที่ผลการทดสอบ พบว่า อายุเฉลี่ยมีความแตกต่างกัน ถ้าระดับการศึกษาของ กลุ่มตัวอย่างมีความแตกต่างกัน จำเป็นจะต้องทำการทดสอบสมมติฐานต่อเพื่อให้ทราบว่าระดับ การศึกษาคู่ใดมีความแตกต่างกัน โดยใช้ค่า LSD พบว่า กลุ่มตัวอย่างที่มีระดับการศึกษาทุกลุ่มมี อายุแตกต่างกันทุกกลุ่ม โดยมีค่า Sig น้อยกว่าระดับนัยสำคัญที่ 0.05  การวิเคราะห์ความสัมพันธ์ระหว่างตัวแปรเชิงกลุ่ม 2 ตัว ในการทดสอบความเป็น อิสระกันของ 2 ตัวแปร โดยเลือกใช้สถิติทดสอบ Chi-Square ใน spss จะเลือกใช้คำสั่ง Crosstabs และเลือกสถิติทดสอบแบบ Chi-Square เช่น การหาความสัมพันธ์ระหว่าง ประเภทบุคลกรกับความถี่ในการใช้งานระบบ

- เลือกเมนู Analyze -> Descriptive Statistics -> Crosstabs จากนั้น จะแสดงหน้าต่าง Crosstabs

 คลิกเลือกตัวแปรที่ต้องการจำแนกตามแถว ในที่นี้ คือ ประเภทบุคบากร (person1) แล้วคลิกลูกศรด้านบน ตัวแปรจะย้ายไปอยู่ในช่อง Rows และคลิกเลือกตัวแปรที่ ต้องการจำแนกตามคอลัมภ์ ในที่นี้คือ ความถี่ในการใช้งาน (freq\_use) คลิกลูกศรด้านล่าง ตัว แปรจะย้ายไปอยู่ในช่อง Columns

- จากนั้นเลือกปุ่ม Statistics ซึ่งจะแสดงหน้าต่าง Crosstabs: Statistics เลือก Chi-Square (สถิติทดสอบ) จากนั้นกดปุ่ม Continue และกดปุ่ม OK

#### Case Processing Summary

|                    | Cases |         |         |         |       |         |  |
|--------------------|-------|---------|---------|---------|-------|---------|--|
|                    | Valid |         | Missing |         | Total |         |  |
|                    | N     | Percent | N       | Percent | N     | Percent |  |
| person1 * freq_use | 100   | 100.0%  | 0       | .0%     | 100   | 100.0%  |  |

#### person1 \* freq\_use Crosstabulation

|         |   |                  | freq_use |       |       |       |        |
|---------|---|------------------|----------|-------|-------|-------|--------|
|         |   |                  | 1        | 2     | 3     | 4     | Total  |
| person1 | 1 | Count            | 21       | 13    | 16    | 0     | 50     |
|         |   | % within person1 | 42.0%    | 26.0% | 32.0% | .0%   | 100.0% |
|         |   | % of Total       | 21.0%    | 13.0% | 16.0% | .0%   | 50.0%  |
|         | 2 | Count            | 0        | 9     | 0     | 32    | 41     |
|         |   | % within person1 | .0%      | 22.0% | .0%   | 78.0% | 100.0% |
|         |   | % of Total       | .0%      | 9.0%  | .0%   | 32.0% | 41.0%  |
|         | 4 | Count            | 9        | 0     | 0     | 0     | 9      |
|         |   | % within person1 | 100.0%   | .0%   | .0%   | .0%   | 100.0% |
|         |   | % of Total       | 9.0%     | .0%   | .0%   | .0%   | 9.0%   |
| Total   |   | Count            | 30       | 22    | 16    | 32    | 100    |
|         |   | % within person1 | 30.0%    | 22.0% | 16.0% | 32.0% | 100.0% |
|         |   | % of Total       | 30.0%    | 22.0% | 16.0% | 32.0% | 100.0% |

#### Chi-Square Tests

|                                 | Value           | df | Asymp. Sig.<br>(2-sided) |
|---------------------------------|-----------------|----|--------------------------|
| Pearson Chi-Square              | 93.792 <b>=</b> | 6  | .000                     |
| Likelihood Ratio                | 119.350         | 6  | .000                     |
| Linear-by-Linear<br>Association | .079            | 1  | .779                     |

ผลลัพธ์ในการทดสอบความสัมพันธ์ของตัวแปรเชิงกลุ่ม 2 ตัว

จากตาราง Crosstabs เพื่อแสดงค่าความถี่และค่าร้อยละระหว่างประเภทบุคลากร (ตามแถว) กับความถี่ในการใช้งาน (ตามคอลัมภ์) เมื่อทดสอบความสัมพันธ์ระหว่างระหว่าง ประเภทบุคลากรกับความถี่ในการใช้งาน พบว่า Person Chi-Square = 93.792 และ Sig = .000 ซึ่งน้อยกว่าระดับนัยสำคัญที่ตั้งไว้ (0.05)

สรุปได้ว่า ปฏิเสธสมมติฐานหลัก  $(H_0)$  ยอมรับสมมติฐานรอง  $(H_1)$  นั่นคือ ประเภท บุคลากรและความถี่ในการใช้งานระบบสารสนเทศมีความสัมพันธ์กัน 6. การวิเคราะห์ความสัมพันธ์ระหว่างตัวแปรเชิงปริมาณ 2 ตัว หรือการทดสอบ สัมประสิทธิ์สหสัมพันธ์ (Correlation Coefficient) ว่าตัวแปร 2 ตัว มีความสัมพันธ์มาก น้อยเพียงใด ใน spss การคำนวณหาค่าสัมประสิทธิ์สหสัมพันธ์จะเลือกใช้คำสั่ง correlate และมี 2 คำสั่งให้เลือก คือ Bivariate กับ Partial

การประมาณค่าสัมประสิทธิสหสัมพันธ์ของประชากร (ho) โดยใช้ค่าสัมประสิทธิ์ สหสัมพันธ์ของตัวอย่าง (r) ค่าสัมประสิทธิ์สหสัมพันธ์มีค่าสูงสุดเป็น 1 และค่าต่ำสุดเป็น -1 โดยที่

1) ถ้าค่า r มีค่าเข้าใกล้ 1 หมายถึงตัวแปรเชิงปริมาณ 2 ตัว มีความสัมพันธ์ในทิศทาง เดียวกัน และมีความสัมพันธ์กันมาก

2) ถ้าค่า r มีค่าเข้าใกล้ -1 หมายถึงตัวแปรเชิงปริมาณ 2 ตัว มีความสัมพันธ์ใน ทิศทางตรงกันข้ามและสัมพันธ์กันมาก

 3) ถ้าค่า r มีค่าเข้าใกล้ 0 หรือเท่ากับ 0 แสดงว่ามีความสัมพันธ์กันน้อยหรือไม่มี ความสัมพันธ์กันเลย ถ้าเลือก **Bivariate** 

- เลือกเมนู Analyze -> Correlate -> Bivariate จากนั้นจะแสดงหน้าต่าง Bivariate Correlations

- คลิกเลือกตัวแปรเชิงปริมาณที่ต้องการหาความสัมพันธ์ ในที่นี้เลือกอายุ (age) และ เงินเดือน (salary)

- กล่อง Correlation Coefficients ให้เลือก Pearson Correlation และเลือก OK

| Bivariate Correlations                                                                                                    | + | Corrol  | atione                        |
|----------------------------------------------------------------------------------------------------|---|---------|-------------------------------|
| ✓ariables:       ✓ sex [sex]       ✓ educ                                                                                                    |   | SOLLE   | auons                         |
| Image: Person1       Image: Person1         Image: Person1       Image: Person1         Image: Person1       Image: Pe | ſ | [DataSe | et1] E:\                      |
| Correlation Coefficients         ✓ Pearson       Kendall's tau-b         Spearman                                                                                                    |   | age     | Pearson (<br>Sig. (2-tai<br>N |
| <ul> <li> <u>I</u>wo-tailed One-tailed      </li> <li> <u>F</u>lag significant correlations         </li> <li>             OK Paste Reset Cancel Halp         </li> </ul>                                                                                                    |   | salary  | Pearson (<br>Sig. (2-tai<br>N |
| OK <u>P</u> aste <u>R</u> eset Cancel Help                                                                                                    | L |         |                               |

[DataSet1] E:\data\data1.sav

## Correlations

|        |                     | age  | salary |
|--------|---------------------|------|--------|
| age    | Pearson Correlation | 1    | .191   |
|        | Sig. (2-tailed)     |      | .058   |
|        | Ν                   | 100  | 100    |
| salary | Pearson Correlation | .191 | 1      |
|        | Sig. (2-tailed)     | .058 |        |
|        | Ν                   | 100  | 100    |

ผลลัพธ์ในการทดสอบความสัมพันธ์ของตัวแปรเชิงปริมาณ 2 ตัว แบบ Bivariate Correlations

จากตาราง Correlations จะได้ค่า Person Correlation ระหว่างอายุและ เงินเดือน คือ .191 และค่า Sig = .058 ซึ่งมีค่ามากกว่าระดับนัยสำคัญที่ตั้งไว้ (0.05)

สรุปได้ว่า ยอมรับสมมติฐานหลัก ( $H_0$ ) นั่นคือ ตัวแปรอายุและตัวแปรเงินเดือนไม่มี ความสัมพันธ์กัน

ถ้าเลือก Partial

- เลือกเมนู Analyze -> Correlate -> Partial จากนั้นจะแสดงหน้าต่าง Parial Correlations

- คลิกเลือกตัวแปรเชิงปริมาณที่ต้องการหาความสัมพันธ์ ในที่นี้เลือกอายุ (age) และ เงินเดือน (salary)

- กล่อง Correlation Coefficients ให้เลือก Pearson Correlation และเลือก OK

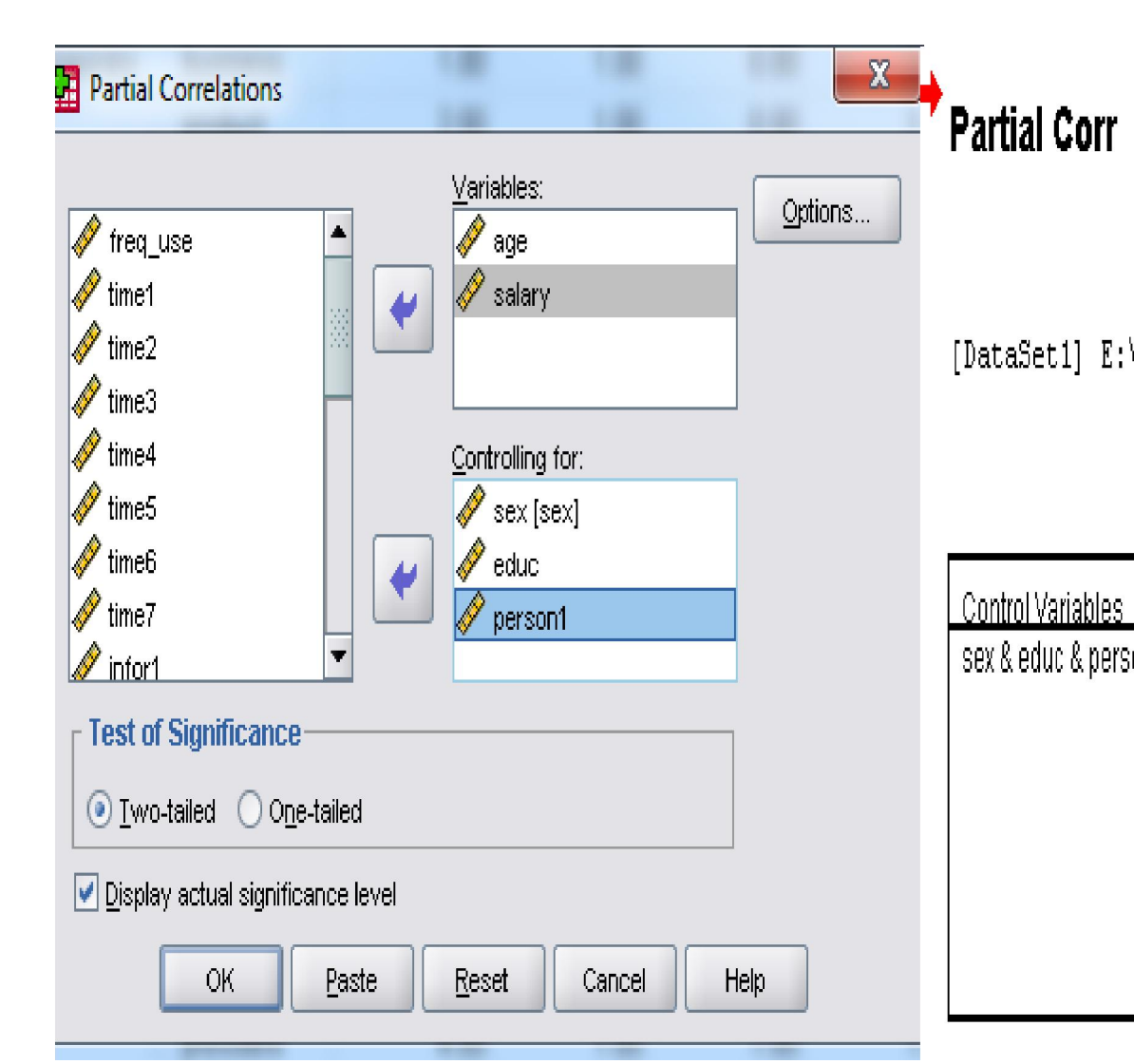

[DataSet1] E:\data\data1.sav

## Correlations

| Control Variables    |        |                         | age   | salary |
|----------------------|--------|-------------------------|-------|--------|
| sex & educ & person1 | age    | Correlation             | 1.000 | -,157  |
|                      |        | Significance (2-tailed) |       | .124   |
|                      |        | df                      | O     | 95     |
|                      | salary | Correlation             | 157   | 1.000  |
|                      |        | Significance (2-tailed) | .124  | n.     |
|                      |        | df                      | 95    | 0      |

ผลลัพธ์ในการทดสอบความสัมพันธ์ของตัวแปรเชิงปริมาณ 2 ตัว

จากตาราง Correlations จะได้ค่า Partial Correlation ระหว่างตัวแปรอายุ กับเงินเดือน โดยควบคุมอิทธิพลของตัวแปร เพศ ระดับการศึกษา และประเภทบุคลากร คือ -.157 และค่า Sig = .124 ซึ่งมากกว่าระดับนัยสำคัญที่ตั้งไว้ (0.05)

สรุปได้ว่า ยอมรับสมมติฐานหลัก (H<sub>0</sub>) นั่นคือ ตัวแปร อายุ และเงินเดือนไม่มี ความสัมพันธ์กัน

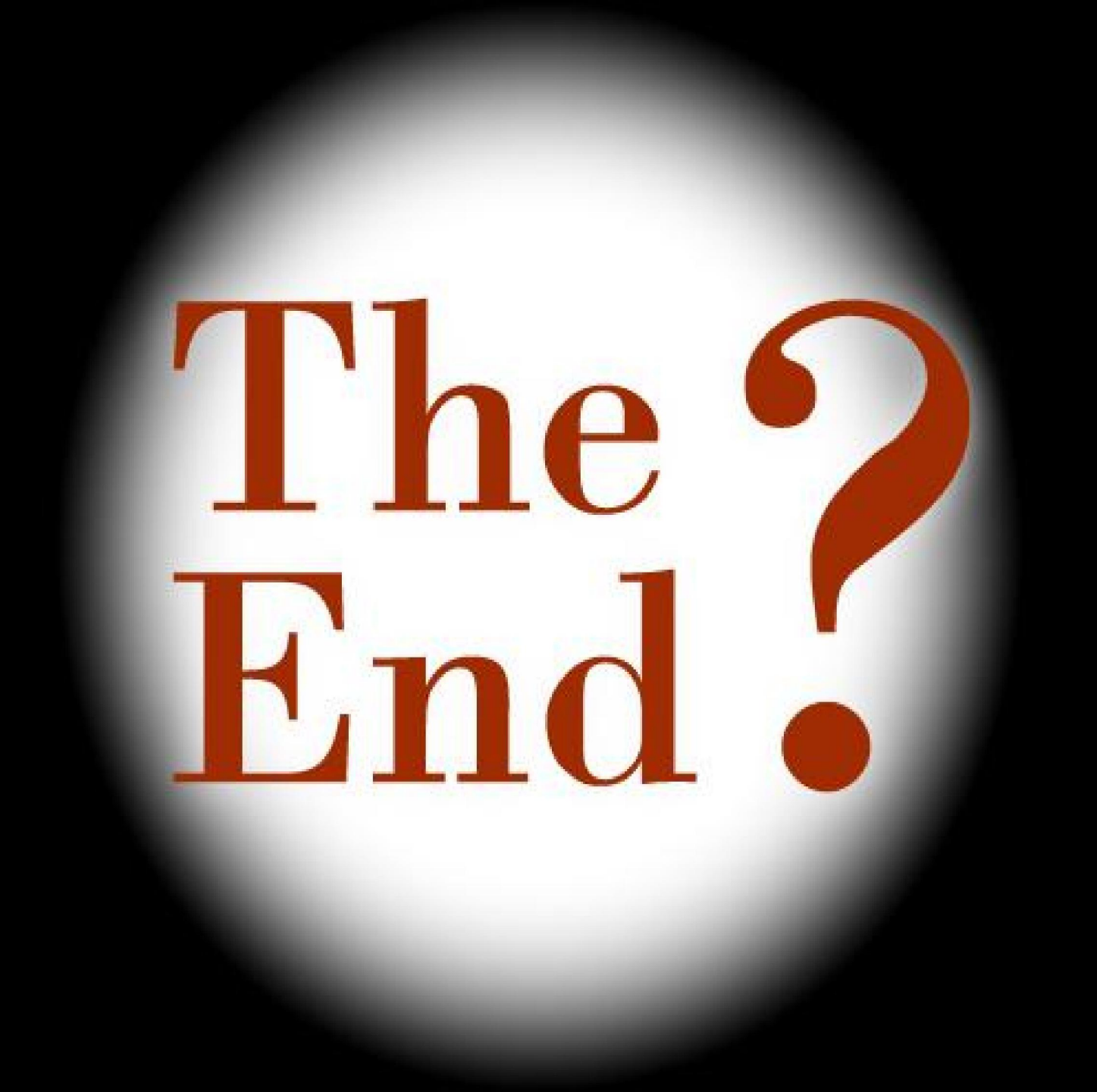